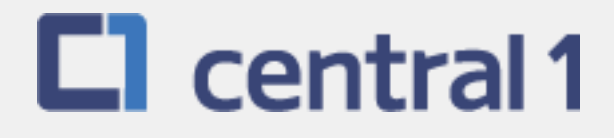

# PaymentStream<sup>™</sup> AFT

# **Guide for Automatic Release**

September 2018

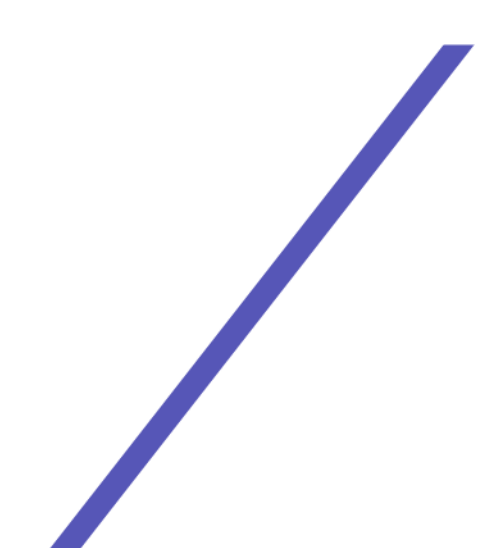

# **Table of Contents**

| 1        | Ove        | view                                                                             | 3          |
|----------|------------|----------------------------------------------------------------------------------|------------|
|          | 1.1        | PaymentStream AFT User Permissions                                               | 3          |
|          | 1.2        | Viewing Originator Information                                                   | 3          |
|          | 1.3        | Navigation Menu                                                                  | 5          |
|          | 1.4        |                                                                                  | 5          |
| 2        | Man        | aging AFT Records                                                                | 6          |
|          | 2.1        | Adding an AFT Record                                                             | 6          |
|          | 2.2        | Locating and Viewing an AFT Record                                               | 9          |
|          | 2.3        | Editing a Single AFT Record                                                      | .11        |
|          | 2.4        | Multiple Changes                                                                 | . 14       |
|          | 2.6        | Makipie Ondrigeo                                                                 | . 18       |
|          | 2.7        | Mass Delete                                                                      | .21        |
| 3        | App        | oving, Rejecting, or Cancelling Records                                          | .25        |
|          | 3.1        | Approving or Rejecting a Record                                                  | .25        |
|          | 3.2        | Batch Approval                                                                   | .25        |
|          | 3.3        | Single Approval                                                                  | .27        |
|          | 3.4        | Cancelling an Unapproved Record                                                  | . 31       |
| 4        | AFT        | Transaction Validation                                                           | . 34       |
| 5        | AFT        | Deadlines, Record Entry Limits, and Data Purge Schedule                          | . 35       |
|          | 5.1        | AFT Extraction Schedule                                                          | . 35       |
|          | 5.2        | Time Limits for Back-Dating and Future-Dating AFT Transactions                   | . 35       |
|          | 5.3        | Purge Schedule for AFT Records and Activity Records                              | . 35       |
| 6        | Repo       | orts                                                                             | . 37       |
|          | 6.1        | Accessing Reports                                                                | . 37       |
|          | 6.2        | Activity Log Report                                                              | . 37       |
|          | 6.3        | Release History Report                                                           | .39        |
|          | 0.4<br>6.5 | Record Change Report                                                             | .41<br>//3 |
|          | 6.6        | Pavor/Pavee Listing Report                                                       | .43        |
|          | 6.7        | Originator Change Report                                                         | .46        |
| 7        | Sett       | ement Reports for Business Members                                               | .48        |
|          | 7.1        | Accessing Settlement Reports                                                     | .48        |
|          | 7.2        | Consolidated Returns, Recalls, Rejects, and Error Corrections Report (ICRR/UCRR) | .49        |
|          | 7.3        | Summary of Data Received Report (ICRM/UCRM)                                      | . 52       |
|          | 7.4        | Incoming AFT Transactions List (ICTI/UCTI)                                       | . 53       |
|          | 7.5        | Transaction Account Warning List (ICRW/UCRW)                                     | .53        |
| -        | 7.6        | Notice of Change Detailed Listing (NCDL/NUDL)                                    | .54        |
| 8        | AFT        | Processing and Exception Items                                                   | . 55       |
|          | 8.1        | Recalling AFT Transactions and AFT Files                                         | .55        |
|          | 8.2<br>0.2 | Requesting AFT Error Corrections                                                 | .55        |
|          | 0.3<br>84  | Handling Rejected AFT Transactions                                               | .00<br>57  |
| <b>۸</b> | ondiv      | A "Add AFT Pacard" Field Descriptions                                            | 50         |
| Ahl      |            | t and Disalaimat                                                                 | .00        |
| ပ၀       | Jyrigh     | t and Discialiner                                                                | .02        |

# 1 Overview

# 1.1 *PaymentStream* AFT User Permissions

PaymentStream AFT users can be set up with the following permissions:

- Read Only This is the default user permission that allows a user to view records, reports, and Originator information. All *PaymentStream* AFT users must have read-only permissions before any additional permissions can be assigned.
- Perform Tasks and Transactions This permission allows a user to add and edit records.
- Requires Approval Users who have this permission set to Yes in User Management require approval for the tasks and transactions that they initiate. This applies to all the Originator IDs for which the users can perform tasks and transactions.
- Approver for this Originator ID This permission allows a user to approve tasks and transactions initiated by users who require approval.

# **1.2 Viewing Originator Information**

Users can view Originator information on *PaymentStream* AFT (e.g., Contact Information and Limits) but they cannot edit the information.

A user proceeds as follows to view Originator Information on PaymentStream AFT:

- 1. Navigate to PaymentStream AFT.
- 2. Select the appropriate Originator ID. See Figure 1.1.
- 3. Use the Select Action drop-down menu to select **Originator Information**, and select **Submit**.

| AFT Services                                                                         |   |               |   |        |
|--------------------------------------------------------------------------------------|---|---------------|---|--------|
| Select Originator<br>Please select an Originator ID and associated action to proceed | - |               | + | +      |
| Select Originator ID                                                                 | - | Select Action | - | Submit |

#### Figure 1.1: Selecting to View Originator Information

4. View Originator Information. See Figure 1.2.

| Originator Information                                                 |                                                   |                               |                        |
|------------------------------------------------------------------------|---------------------------------------------------|-------------------------------|------------------------|
|                                                                        |                                                   |                               | Change ID              |
|                                                                        |                                                   |                               | Denotes required field |
|                                                                        |                                                   |                               |                        |
| Originator ID Information                                              |                                                   |                               | Originator ID History  |
| 8090000102                                                             | Active V                                          |                               | Date Added             |
| Originator Tune                                                        | Palazza Dupa                                      |                               | 31/12/2014 14:22 PST   |
| Data Entry V                                                           | Automatic V                                       |                               | migrator               |
| Long Name*                                                             | Allowable Type*                                   |                               | Last Changed           |
| Demo Test Automatic                                                    | Both<br>Select 'Both' if Origi                    | nator allows Credit and Debit | 14/07/2016 07:00 PDT   |
|                                                                        | Records                                           |                               | system                 |
| Short Name*                                                            | Currency Type*                                    |                               |                        |
| Automatic V2                                                           | one conduitm                                      | ond of the                    |                        |
| Contact Information                                                    |                                                   |                               |                        |
| Name*                                                                  |                                                   |                               |                        |
| John Doe hgj1                                                          |                                                   |                               |                        |
| Phone" Ext                                                             | Fax                                               |                               |                        |
| (999) 999-9999 1234                                                    | (999) 999-9999                                    |                               |                        |
| Primary Email*                                                         |                                                   | Additional Email(s)           |                        |
| kkhan@central1.com                                                     |                                                   | lholmkvist@central1.com,llav  | wrence@central1.com    |
|                                                                        |                                                   | Max of 30 email addresses     |                        |
|                                                                        |                                                   |                               |                        |
| Limits                                                                 |                                                   |                               |                        |
| \$99,999,999.00                                                        | \$99,999,999.00                                   |                               |                        |
| Please enter limit for an individual AFT transacti                     | ionPlease enter limit for an                      | individual AFT transaction    |                        |
| Settlement Day Debit*                                                  | Settlement Day Cred                               | it"                           |                        |
| \$9,999,999,999.00<br>Please enter limit for all AFT transactions on a | \$9,999,999,999.00<br>Please enter limit for all. | AFT transactions on a         |                        |
| given day                                                              | given day                                         |                               |                        |
| Monthly Debit*                                                         | Monthly Credit                                    |                               |                        |
| Please enter limit for all AFT transactions on a                       | Please enter limit for all                        | AFT transactions on a         |                        |
| given calendar monun                                                   | given calendar month                              |                               |                        |
| Accumulated Monthly Debit Limit                                        | Accumulated Monthl<br>\$94.14                     | y Credit Limit                |                        |
|                                                                        |                                                   |                               |                        |
| Originates Datalla                                                     |                                                   |                               |                        |
| Data Centre ID*                                                        | Last File Creation No                             | imber* Last F                 | ile Creation Date      |
| 86900 V                                                                | 0299                                              | 14/07/                        | 2016                   |
|                                                                        |                                                   |                               |                        |
| Settlement Account Information                                         |                                                   |                               |                        |
| Transit' Route' Account'                                               | Institution Q Searc                               | h for Fl                      |                        |
| 12010 809 111111111111                                                 | CENTRAL 1 CREDIT                                  | UNION                         |                        |
| Originator Affiliation                                                 |                                                   |                               |                        |
|                                                                        |                                                   |                               |                        |
|                                                                        |                                                   |                               |                        |
| Returns Account Information                                            | Institution o form                                | h for El                      |                        |
| 12010 809 11111111111                                                  | CENTRAL 1 CREDIT                                  | UNION                         |                        |
| Transaction Type O Look up Type                                        | Frequency                                         |                               |                        |
| 200                                                                    | Select Frequency                                  | $\sim$                        |                        |
|                                                                        |                                                   |                               |                        |
| Return to Select Originator                                            |                                                   |                               |                        |
|                                                                        |                                                   |                               |                        |

Figure 1.2: Originator Information

# 1.3 Navigation Menu

Once an Originator ID and an action type are selected, users can select other actions from the navigation menu located on the left side of each screen. See Figure 1.3.

| Transfers              |  |  |  |
|------------------------|--|--|--|
| AFT                    |  |  |  |
| Select Originator      |  |  |  |
| Originator Information |  |  |  |
| Add Record             |  |  |  |
| Manage Record          |  |  |  |
| Release Transactions   |  |  |  |
| Reports                |  |  |  |

Figure 1.3: Navigation Menu

# 1.4 Selecting a Different Originator ID

Users who have access to more than one Originator ID can switch between Originator IDs. Proceed as follows to select a different Originator ID:

- 1. Select the Change ID link. See Figure 1.4.
- 2. Select a different Originator ID from the drop-down menu and then select an action type.
- 3. Select Submit.

| Transfers                | Reports                                                                                                    |           |
|--------------------------|----------------------------------------------------------------------------------------------------|-----------|
| AFT<br>Select Originator |                                                                                                    | Change ID |
| File Upload              | What report would you like to run? ?                                                                                                    |           |
| Reports                  | Activity Log                                                                                                    |           |
|                          | Activity Log Report Criteria Fite Show All  Change Originator ID Please select an Originator ID and associated action to proceed B09000100   Demo Test   File Upload  Cre Submit Cancel Communication Communication |           |

Figure 1.4: Selecting a Different Originator ID

# 2 Managing AFT Records

Payor/Payee records contain the data that are used to create AFT transactions. Specifically, a record is the template used to create a transaction. To add, edit, or delete records, *PaymentStream* AFT users must have permission to perform tasks and transactions.

### 2.1 Adding an AFT Record

The following characters are valid on *PaymentStream* AFT: 0-9, a-z, A-Z, comma, dash, period, and forward slash. All other special characters are invalid (e.g., !, @, #, \$, %, ^, &, \*, (, ), +, [, ], {, }, ]). Use of an invalid character generates an error message. A user proceeds as follows to add an AFT record:

- 1. Navigate to PaymentStream AFT.
- 2. Select the appropriate Originator ID. See Figure 2.1.
- 3. Use the Select Action drop-down menu to select Add Record.
- 4. Select Submit.

| AFT Services                                                                         |               |            |
|--------------------------------------------------------------------------------------|---------------|------------|
| Select Originator<br>Please select an Originator ID and associated action to proceed | +             | <b>+ +</b> |
| Select Originator ID                                                                 | Select Action | Submit     |

#### Figure 2.1: Selecting the Add Record Action

- Enter the Payor/Payee details. A red asterisk to the right of a field indicates the field is mandatory. See Figure 2.2.
  - Note: For a description of the Add AFT Record fields, see Appendix A "Add AFT Record" Field Descriptions.

#### 6. Select Add Record.

| * Denotes required fiel<br>redit:<br>)0<br>b0<br>D |
|----------------------------------------------------|
| Gredit:<br>20<br>lebit:<br>20<br>D                 |
|                                                    |
|                                                    |
|                                                    |
|                                                    |
|                                                    |
|                                                    |
|                                                    |
|                                                    |
|                                                    |

Figure 2.2: Adding AFT Record Details

**Important:** If a record with a past due date is added, multiple transactions may occur at the next due date (depending on the due date and the frequency selected).

7. If the following notice appears, select **Proceed** to create multiple transactions. To avoid creating multiple transactions, select **Cancel** and change the due date. See Figure 2.3.

| 1 Notice                                                                       |
|--------------------------------------------------------------------------------|
| Entering a due date prior to today's date may result in multiple transactions. |
| Proceed Cancel                                                                 |

#### Figure 2.3: Notification of Multiple Transactions

8. If a selected due date falls on a non-business day, the system notifies the user that the due date is a non-business day. The **Next Release Date** shows when the transaction will be released from *PaymentStream* AFT. See Figure 2.4.

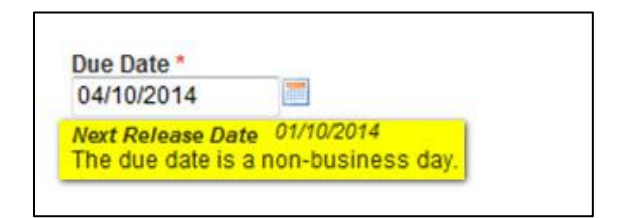

#### Figure 2.4: Non-business Day Due Date

- 9. The Add Record Receipt is displayed. See Figure 2.5.
- 10. To add a new record, select Add New Record.
- 11. To edit the record, select Edit Current Record.
  - Note: The edit option is not displayed for users who require approval on the tasks they initiate.
- 12. To print the page, select **Print Receipt**.

| Add Record Rece                                                       | ipt                   |                                       | 20               |
|-----------------------------------------------------------------------|-----------------------|---------------------------------------|------------------|
| Add New Record                                                        | dit Current Reco      | rd   Print Receipt                    | Change ID        |
| Originator ID 809000010                                               | 1:                    |                                       | Date: 07/04/2015 |
| Record added set                                                      | uccessfully           |                                       |                  |
| Record Type                                                           | D - De                | bit                                   |                  |
| Last Name/Business N                                                  | ame Testing           | 1                                     |                  |
| First Name                                                            | Test                  |                                       |                  |
| Payee/Payor's Acco                                                    | ount Informat         | ion                                   |                  |
| Transit         Route         A           12010         809         1 | ccount<br>11111111111 | Institution<br>CENTRAL 1 CREDIT UNION |                  |
| Due Date                                                              | 01/04/2               | 2015                                  |                  |
| Cross Reference Num                                                   | ber                   |                                       |                  |
| Amount                                                                | \$1.50                |                                       |                  |
| Expiry Date                                                           |                       |                                       |                  |
| Frequency                                                             | M - Mo                | nthly                                 |                  |
| Transaction Type                                                      | 450                   |                                       |                  |
| Returns Account In                                                    | formation             |                                       |                  |
| Transit Route A<br>12010 809 1                                        | ccount<br>11111111111 | Institution<br>CENTRAL 1 CREDIT UNION |                  |
| Originator Sundry Info                                                | rmation               |                                       |                  |
| Mark as Dormant                                                       | No                    |                                       |                  |
| Comments                                                              |                       |                                       |                  |

Figure 2.5: Add Record Receipt

# 2.2 Locating and Viewing an AFT Record

Proceed as follows to locate and view an AFT record:

- 1. Navigate to PaymentStream AFT.
- 2. Select the appropriate Originator ID. See Figure 2.6.

3. Use the Select Action drop-down menu to select Manage Records and select Submit.

| AFT Services                                                                         |                      |  |
|--------------------------------------------------------------------------------------|----------------------|--|
| Select Originator<br>Please select an Originator ID and associated action to proceed | + + +                |  |
| Select Originator ID                                                                 | Select Action Submit |  |

#### Figure 2.6: Selecting the Manage Records Action

4. On the Manage Records screen, select Edit/View Single Record. See Figure 2.7.

| Manage Records                                |                                                                                   |                                                                                   |                                                         |
|-----------------------------------------------|-----------------------------------------------------------------------------------|-----------------------------------------------------------------------------------|---------------------------------------------------------|
|                                               |                                                                                   |                                                                                   | Change ID                                               |
| Please select how you would like              | e to manage records:                                                              |                                                                                   |                                                         |
| Edit/View Single Record                       | Multiple Changes                                                                  | Mass Changes                                                                      | Mass Delete                                             |
| View/Update/Delete<br>Payor/Payee information | Perform various changes to<br>one or more Payor/Payee<br>records at the same time | Perform the same change to a select group of Payor/Payee records at the same time | Delete a number of Payor/Payee records at the same time |
|                                               |                                                                                   |                                                                                   |                                                         |

#### Figure 2.7: Locate and View Single Record

- 5. Enter search criteria to locate the appropriate record and select **Search**. It is not necessary to complete each field. See Figure 2.8.
  - Tip:If no search criteria are entered, all Payor/Payee records are displayed.The number of results is displayed at the bottom of the page.

6. Select a Payor/Payee name to view the details of a record.

| all Single Record           |                      |          |                       |            |                |                  |
|-----------------------------|----------------------|----------|-----------------------|------------|----------------|------------------|
|                             |                      |          |                       |            |                | <u>Change ID</u> |
| Search Criteria             |                      |          |                       |            |                |                  |
| lease search for the record | you wish to edit.    |          |                       |            |                |                  |
| Record Type 💿 All 🔘 C - C   | redit 🔘 D - Debit    |          |                       |            |                |                  |
| ast Name/Business Name      | First Nam            | e        |                       |            |                |                  |
|                             |                      |          |                       |            |                |                  |
| ue Date                     | Expiry Date          | Fn       | equency               |            |                |                  |
| identiniyyyy                | OCALILITIYAYAA       | 0        | elect Frequency       |            |                |                  |
| ross Reference Number       | Transaction Type     | Ar       | nount                 | Dormar     | nt Records Onl | y                |
|                             | 000                  | 0.       | 00                    | Select     | <u> </u>       |                  |
|                             |                      |          |                       |            |                |                  |
| Payee/Payor's Accour        | nt Information       |          | Return Account In     | nformation |                |                  |
| Transit Route               | Account              |          | Transit Route         | Account    |                |                  |
| 0000 000                    | 00000000000          |          | 0000 000              | 00000000   | 0000           |                  |
|                             |                      |          |                       |            |                |                  |
|                             |                      |          |                       |            |                |                  |
| Search                      |                      |          |                       |            |                |                  |
|                             |                      |          |                       |            |                |                  |
| ort Search Results          |                      |          |                       |            |                |                  |
|                             | option 💽 Sort Opt    | ion 💌    | Sort                  |            |                |                  |
| ort Option                  |                      | Davida   | A constant blanch and | Due Date   | Record         | Δπου             |
| ayor/Payee Name Cr          | oss Reference Transi | it Route | Account Number        |            |                |                  |

Figure 2.8: Entering Search Criteria

# 2.3 Editing a Single AFT Record

A user proceeds as follows to edit a single AFT record:

- Locate the appropriate record as described in Section 2.2, Locating and Viewing an AFT Record.
- 2. Modify the AFT record as required.

3. Select **Update** to save the changes. See Figure 2.9.

|                                                                                                    | Change ID<br>* Denotes required fiel  |
|----------------------------------------------------------------------------------------------------|---------------------------------------|
|                                                                                                    | * Denotes required fiel               |
|                                                                                                    |                                       |
| cord Type * 🖲 C - Credit 💿 D - Debit                                                                                                    | Limits<br>Transaction Credit: \$50.00 |
| st Name/Business Name * First Name                                                                                                    | Transaction Debit: \$15.00            |
| Test                                                                                                    | Currency: CAD                         |
| avee/Pavor's Account Information                                                                                                    | Currency. CAD                         |
|                                                                                                    |                                       |
| ansit* Route* Account* Institution Q Search for FI                                                                                                    | Record History                        |
| CENTRAL 1 CREDIT UNION                                                                                                    | Date Added<br>03/09/2014 11:14 PDT    |
| e Date *                                                                                                    | User ID                               |
| xt Release Date 19/09/2014                                                                                                    | Iholmkvist                            |
| oss Reference Number                                                                                                    | Last Changed<br>10/09/2014 14:24 PDT  |
|                                                                                                    | User ID                               |
| nount*                                                                                                    | kkhan                                 |
| 45.00                                                                                                    |                                       |
|                                                                                                    |                                       |
| piry Date                                                                                                    |                                       |
| 303/2014                                                                                                    |                                       |
| aquency*<br>T - One Time ▼                                                                                                    |                                       |
| ansaction Type * Q <u>Look up Type</u><br>10                                                                                                    |                                       |
| eturns Account Information                                                                                                    |                                       |
| ansit*         Route*         Account*         Institution         Q         Search for FI           2010         809         11111111111         CENTRAL 1 CREDIT UNION |                                       |
| iginator Sundry Information                                                                                                    |                                       |
|                                                                                                    |                                       |
| ırk as Dormant<br>○ ▼                                                                                                    |                                       |
| mments                                                                                                    |                                       |
|                                                                                                    | *                                     |
|                                                                                                    |                                       |
| aracters left: 255                                                                                                    | ×                                     |
|                                                                                                    |                                       |
| Undate Delete Cancel                                                                                                    |                                       |

Figure 2.9: Updating a Single AFT Record

**Important:** If a record is updated with a past due date, multiple transactions may occur at the next due date (depending on the due date and frequency).

4. If the following notice appears, select **Proceed** to create multiple transactions. Alternatively, select **Cancel** and change the due date to avoid creating multiple transactions. See Figure 2.10.

| 🔺 Notice                                                                       |  |
|--------------------------------------------------------------------------------|--|
| Entering a due date prior to today's date may result in multiple transactions. |  |
| Proceed Cancel                                                                 |  |

#### Figure 2.10: Notification of Multiple Transactions

5. If a selected due date falls on a non-business day, the system notifies the user that the due date is a non-business day. The Next Release Date shows when the transaction will be released from *PaymentStream* AFT. See Figure 2.11.

| Due Date *                         | 100000                               |
|------------------------------------|--------------------------------------|
| 04/10/2014                         |                                      |
| Vext Release Da<br>The due date is | te 01/10/2014<br>a non-business day. |

#### Figure 2.11: Non-business Day Due Date

- 6. The Edit Record Receipt is displayed. See Figure 2.12.
- 7. To perform another search, select Return to Search Results.
- 8. To edit the record again, select Edit Current Record.
  - Note: The edit option is not displayed for users who require approval on the tasks they initiate.

9. To print the page, select **Print Receipt**.

| 1                      |           |                      | 1       | 1                                     | Change I       |
|------------------------|-----------|----------------------|---------|---------------------------------------|----------------|
| oturn to Soare         | h Docu    | te   Edi             | it Curr | nt Pocord   Print Pocoint             |                |
| leium to Searc         | iii Kesu  |                      | Curre   | <u>rink Receipt</u>                   |                |
| riginator ID           | 8090000   | 101                  |         |                                       | Date 07/04/201 |
| Record                 | l modif   | ed success           | fully.  |                                       |                |
| Record Type            |           |                      | D - De  | bit                                   |                |
| Last Name/B            | usines    | Name                 | Testin  | 1                                     |                |
| First Name             |           | 1                    | Test    |                                       |                |
| Payee/Payo             | or's Ac   | count Info           | ormat   | ion                                   |                |
| Transit Ro<br>12010 80 | oute<br>9 | Account<br>111111111 | 111     | Institution<br>CENTRAL 1 CREDIT UNION |                |
| Due Date 01/04/2015    |           |                      |         | 2015                                  |                |
| Cross Refere           | ence Nu   | mber                 |         |                                       |                |
| Amount                 |           |                      | \$1.00  |                                       |                |
| Expiry Date            |           |                      |         |                                       |                |
| Frequency              |           |                      | M - Mo  | nthly                                 |                |
| Transaction            | Туре      |                      | 450     |                                       |                |
| Returns Ac             | count     | Informatio           | on      |                                       |                |
| Transit Ro<br>12010 80 | oute<br>9 | Account<br>111111111 | 111     | Institution<br>CENTRAL 1 CREDIT UNION |                |
| Originator Su          | undry Ir  | Iformation           |         |                                       |                |
| Mark as Dorr           | nant      |                      | No      |                                       |                |

Figure 2.12: Edit Record Receipt

# 2.4 Deleting a Single AFT Record

A user proceeds as follows to delete a single AFT record:

- 1. Locate the appropriate record as described in Section 2.2, Locating and Viewing an AFT Record.
- 2. Select **Delete**. See Figure 2.13.
- 3. Select **Yes** when prompted to confirm.

| dit AFT Record                                   |                             |                                      |
|--------------------------------------------------|-----------------------------|--------------------------------------|
|                                                  |                             | Change ID                            |
|                                                  |                             | * Denotes required fiel              |
| Record Type * 💿 C - Credit 🔘 D - D               | ebit                        | Limits<br>Transaction Credit \$50.00 |
| Last Name/Business Name *                        | First Name                  | Transaction Orbit \$15.00            |
| Test                                             | Test                        | Transaction Debit. \$ 15.00          |
|                                                  |                             | Currency: CAD                        |
| Payee/Payor's Account Inform                     | lation                      |                                      |
| Transit* Route* Account*                         | Institution Q Search for FI | Record History                       |
| 12010 809 123123123                              | CENTRAL 1 CREDIT UNION      | Date Added<br>03/09/2014 11:14 PDT   |
| Due Date *                                       |                             | 030032014 11.141 D1                  |
| 11/09/2014 Busin<br>Next Release Date 19/09/2014 | ness Day Only               | lholmkvist                           |
| Cross Reference Number                           |                             | Last Changed<br>10/09/2014 14:24 PDT |
|                                                  |                             | User ID                              |
| Amount *                                         |                             | kkhan                                |
| \$45.00                                          |                             |                                      |
|                                                  |                             |                                      |
| Expiry Date                                      |                             |                                      |
| 12/09/2014                                       |                             |                                      |
|                                                  |                             |                                      |
| Frequency *<br>OT - One Time                     |                             |                                      |
| Transaction Type * Q Look up Type                | 2                           |                                      |
| Returns Account Information                      |                             |                                      |
| Transit* Route* Account*                         | Institution Q Search for FI |                                      |
| 12010 809 1111111111                             | CENTRAL 1 CREDIT UNION      |                                      |
| Originator Sunday Information                    |                             |                                      |
| Singinator Sundry information                    |                             |                                      |
|                                                  |                             |                                      |
| Mark as Dormant                                  |                             |                                      |
| Comments                                         |                             |                                      |
| comments                                         |                             | *                                    |
|                                                  |                             |                                      |
| Characters left: 255                             |                             | v                                    |
|                                                  |                             |                                      |
| Update Delete Can                                | cel_                        |                                      |
|                                                  |                             |                                      |

Figure 2.13: Deleting Single AFT Record

# 2.5 Multiple Changes

The Multiple Changes function allows a user to update several records with different changes at the same time.

A user proceeds as follows to perform a multiple change:

- 1. Navigate to PaymentStream AFT.
- 2. Select the appropriate Originator ID.
- 3. Use the Select Action drop-down menu to select **Manage Records**, and select **Submit**. See Figure 2.14.

| Select Originator                                               | 1             | 1 1    |
|-----------------------------------------------------------------|---------------|--------|
| Please select an Originator ID and associated action to proceed | •             | • •    |
| Select Originator ID                                            | Select Action | Submit |

Figure 2.14: Selecting the Manage Records Action

4. On the Manage Records screen, select **Multiple Changes**. See Figure 2.15.

| Manage Records                                |                                                                                   |                                                                                   |                                                         |
|-----------------------------------------------|-----------------------------------------------------------------------------------|-----------------------------------------------------------------------------------|---------------------------------------------------------|
|                                               |                                                                                   |                                                                                   | Change ID                                               |
| Please select how you would lik               | e to manage records:                                                              |                                                                                   |                                                         |
| Edit/View Single Record                       | Multiple Changes                                                                  | Mass Changes                                                                      | Mass Delete                                             |
| View/Update/Delete<br>Payor/Payee information | Perform various changes to<br>one or more Payor/Payee<br>records at the same time | Perform the same change to a select group of Payor/Payee records at the same time | Delete a number of Payor/Payee records at the same time |
|                                               |                                                                                   |                                                                                   |                                                         |

Figure 2.15: Selecting Multiple Changes

- 5. Enter search criteria to locate the records that you want to update and select **Search**. It is not necessary to complete each field. See Figure 2.16.
  - Note: If no search criteria are entered, all Payor/Payee records are displayed. The number of matches results is displayed at the bottom of the page.
- 6. Enter the change(s) for each record and select **Save**.

| Multiple Changes                                                                               |                                                                                       |       |                                                 |            |                  |                |
|------------------------------------------------------------------------------------------------|---------------------------------------------------------------------------------------|-------|-------------------------------------------------|------------|------------------|----------------|
|                                                                                                |                                                                                       |       |                                                 |            |                  | Change ID      |
| Search Criteria         Please find the record(s) you wish         Record Type             All | h to manage.<br>dit © D - Debit<br>Expiry Date<br>dd/mm/yyyy<br>Transaction Ty<br>000 | pe    | Frequency<br>Select Frequency<br>Amount<br>0.00 | ency 💌     | Dorman<br>Select | t Records Only |
| Search                                                                                         | +                                                                                     | Ļ     | +                                               | +          |                  |                |
| Payor/Payee Name Cross Refe                                                                    | rence Transit                                                                         | Route | Account Number                                  | Due Date   | Record           | Amount         |
| ABC Rentals                                                                                    | 12010                                                                                 | 809   | 000000000000                                    | 11/11/2014 | C                | \$10.00        |
| Test, warning                                                                                  | 12010                                                                                 | 809   | 344223                                          | 11/11/2014 | C 📕              | \$10.00        |
| Transaction, History                                                                           | 00120                                                                                 | 809   | 2121321                                         | 11/11/2014 | C                | \$10.00        |
| Showing 3 results                                                                              |                                                                                       |       |                                                 |            |                  |                |

#### Figure 2.16: Multiple Changes Search Screen

- 7. A list of the modified records is displayed on the Multiple Changes page. See Figure 2.17.
- 8. To perform another multiple change, select **Return to Multiple Changes**.

9. To print the page, select **Print Receipt**.

| Multiple Changes   |           |              |           |          |     |      |             |                  |  |
|--------------------|-----------|--------------|-----------|----------|-----|------|-------------|------------------|--|
|                    |           |              |           |          |     |      |             | <u>Change ID</u> |  |
| Modified Reco      | ords      |              |           |          |     |      |             | 20               |  |
| Name               | Transit   | Account      | Cross Ref | Due Date | Rec | Freq | Expiry Date | Amount           |  |
| ABC Rentals        | 12010     | 000000000000 |           | 11/11/14 | С   | W    |             | \$11.00          |  |
| Test, warning      | 12010     | 3442234      |           | 11/11/14 | С   | W    |             | \$10.00          |  |
| Showing 1 - 2 of 2 | results   |              |           |          |     |      |             |                  |  |
| Return to Multiple | Changes P | rint Receipt |           |          |     |      |             |                  |  |

Figure 2.17: Modified Records Results

# 2.6 Mass Changes

The Mass Changes function allows a user to make the same change to several Payor/Payee records at the same time.

A user proceeds as follows to perform a mass change:

- 1. Navigate to PaymentStream AFT.
- 2. Select the appropriate Originator ID. See Figure 2.18.
- 3. Use the Select Action drop-down menu to select Manage Records, and select Submit.

| AFT Services                                                                         |   |               |        |
|--------------------------------------------------------------------------------------|---|---------------|--------|
| Select Originator<br>Please select an Originator ID and associated action to proceed | - |               | ++     |
| Select Originator ID                                                                 | - | Select Action | Submit |

Figure 2.18: Selecting the Manage Records Action

4. On the Manage Records screen, select Mass Changes. See Figure 2.19.

| Manage Records                                |                                                                                   |                                                                                   |                                                         |
|-----------------------------------------------|-----------------------------------------------------------------------------------|-----------------------------------------------------------------------------------|---------------------------------------------------------|
|                                               |                                                                                   |                                                                                   | Change ID                                               |
| Please select how you would like              | e to manage records:                                                              |                                                                                   |                                                         |
| Edit/View Single Record                       | Multiple Changes                                                                  | Mass Changes                                                                      | Mass Delete                                             |
| View/Update/Delete<br>Payor/Payee information | Perform various changes to<br>one or more Payor/Payee<br>records at the same time | Perform the same change to a select group of Payor/Payee records at the same time | Delete a number of Payor/Payee records at the same time |

Figure 2.19: Selecting Mass Changes

- 5. Enter search criteria to locate the records that you want to update and select **Search**. See Figure 2.20. It is not necessary to complete each field. The number of results is displayed at the top and at the bottom of the search results list.
  - Note: All records listed in the search results are automatically selected for mass update.
- 6. Remove the check mark beside any record you do not want to update.

7. Select **Continue** to enter a mass change for the selected records.

| Mass Changes                                                                                                    |                     |                |           |                |            |            |                |  |  |  |  |
|----------------------------------------------------------------------------------------------------|---------------------|----------------|-----------|----------------|------------|------------|----------------|--|--|--|--|
|                                                                                                    |                     |                |           |                |            |            | Change ID      |  |  |  |  |
| Search Criteria   Please find the record(s) you wish to manage.   Record Type     C - Credit    Due Date   20/07/2017    dd/mm/yyyy   Select Frequency   Select Frequency   000   000     Select V     Dormant Records Only   Select V     Return Account Information   Transit   Route   000   000     Search |                     |                |           |                |            |            |                |  |  |  |  |
| Select All (4 Records)                                                                                                    |                     |                |           |                |            | Selected 4 | of 4 (100.00%) |  |  |  |  |
| Payor/Payee Name                                                                                                    | Cross<br>Reference  | Transit        | Route     | Account Number | Due Date   | Record     | Amount         |  |  |  |  |
| Brown, Jackie                                                                                                    |                     | 12010          | 809       | 12345677       | 20/07/2017 | С          | \$5.90         |  |  |  |  |
| Cindy Lou's Catering                                                                                                    |                     | 12010          | 809       | 222333         | 20/07/2017 | С          | \$5.50         |  |  |  |  |
| Creekside Renovations                                                                                                    |                     | 12010          | 809       | 1432123        | 20/07/2017 | С          | \$1.55         |  |  |  |  |
| ☑ Fishing Expeditions Ltd                                                                                                    |                     | 12010          | 809       | 3512312        | 20/07/2017 | С          | \$5.50         |  |  |  |  |
| Showing 1 - 4 of 4 results<br>Continue to the next screen to o                                                                                                    | enter the new infor | mation for mas | s change. |                |            |            |                |  |  |  |  |

Figure 2.20: Mass Changes Search Screen

8. Modify the fields as required and select **Update**. See Figure 2.21.

| Mass Changes                                                                                                    |                                                                         |
|----------------------------------------------------------------------------------------------------|-------------------------------------------------------------------------|
|                                                                                                    | Change ID                                                               |
| Mass Update         4 Records selected for update         Due Date         dd/mm/yyyy         Cross Reference Number         Amount         \$6.80                                     | Frequency<br>Select Frequency<br>Transaction Type Q Look up Type<br>000 |
| Return Account Information         Transit       Route       Account         00000       000       0000000000         Mark as Dormant       Select ∨         Update               Back |                                                                         |

#### Figure 2.21: Records for Mass Change

- 9. A list of the modified records is displayed. See Figure 2.22.
- 10. To perform another mass change, select Return to Mass Changes.
- 11. To print the page, select **Print Receipt**.

| Mass Changes            |         |          |           |            |     |      |             | Change ID |
|-------------------------|---------|----------|-----------|------------|-----|------|-------------|-----------|
| Name                    | Transit | Account  | Cross Ref | Due Date   | Rec | Freq | Expiry Date | Amoun     |
| Brown, Jackie           | 12010   | 12345677 |           | 20/07/2017 | С   | М    |             | \$6.80    |
| Cindy Lou's Catering    | 12010   | 222333   |           | 20/07/2017 | С   | М    |             | \$6.8     |
| Creekside Renovations   | 12010   | 1432123  |           | 20/07/2017 | С   | М    |             | \$6.8     |
| Fishing Expeditions Ltd | 12010   | 3512312  |           | 20/07/2017 | С   | М    |             | \$6.8     |

Figure 2.22: Mass Change Modified Records

### 2.7 Mass Delete

The Mass Delete function allows a user to delete several Payor/Payee records at the same time.

A user proceeds as follows to perform a mass delete:

- 1. Navigate to PaymentStream AFT.
- 2. Select the appropriate Originator ID.
- 3. Use the Select Action drop-down menu to select **Manage Records**, and select **Submit**. See Figure 2.23.

| Select Originator                                               | 1 |               | 1 1    |
|-----------------------------------------------------------------|---|---------------|--------|
| Please select an Originator ID and associated action to proceed |   |               | * *    |
| Select Originator ID                                            | - | Select Action | Submit |

Figure 2.23: Selecting the Manage Records Action

4. On the Manage Records screen, select Mass Delete. See Figure 2.24.

| Manage Records                                |                                                                                   |                                                                                   |                                                         |
|-----------------------------------------------|-----------------------------------------------------------------------------------|-----------------------------------------------------------------------------------|---------------------------------------------------------|
|                                               |                                                                                   |                                                                                   | Change ID                                               |
| Please select how you would like              | e to manage records:                                                              |                                                                                   |                                                         |
| Edit/View Single Record                       | Multiple Changes                                                                  | Mass Changes                                                                      | Mass Delete                                             |
| View/Update/Delete<br>Payor/Payee information | Perform various changes to<br>one or more Payor/Payee<br>records at the same time | Perform the same change to a select group of Payor/Payee records at the same time | Delete a number of Payor/Payee records at the same time |

#### Figure 2.24: Selecting Mass Delete

- 5. Enter search criteria to locate the records that you want to delete and select **Search**. See Figure 2.25. It is not necessary to complete each field. The number of results is displayed at the top and at the bottom of the search results list.
  - Note: All records in the search results are selected by default. Remove the check mark beside any record you do not want to delete.

6. Select **Delete All Selected** to delete the selected records.

**Important:** Deleting records is a permanent change. Deleted records cannot be retrieved.

| Ма   | ss Delete                  |                    |         |            |                |               |               |                |
|------|----------------------------|--------------------|---------|------------|----------------|---------------|---------------|----------------|
|      |                            |                    |         |            |                |               |               | Change ID      |
| Se   | arch Criteria              |                    |         |            |                |               |               |                |
| Ple  | ase find the record(s) you | wish to manage.    |         |            |                |               |               |                |
| Re   | cord Type                  | O D - Debit        |         |            |                |               |               |                |
| Du   | e Date                     | Expiry Date        | •       | Fre        | quency         |               |               |                |
| 25   | /04/2017                   | dd/mm/yyy          | y 🔤     | Se         | lect Frequency | ~             |               |                |
| Cre  | oss Reference Number       | Transactio         | n Type  | Am<br>\$0. | 00             | Dorm<br>Selec | ant Records O | only           |
|      |                            |                    |         |            |                |               |               |                |
| F    | Return Account Inform      | mation             |         |            |                |               |               |                |
| I    | Transit Route              | Account            |         |            |                |               |               |                |
|      |                            |                    |         |            |                |               |               |                |
|      | Search                     |                    |         |            |                |               |               |                |
|      | Select All (4 Records)     |                    |         |            |                |               | Selected 4    | of 4 (100.00%) |
|      | Payor/Payee Name           | Cross<br>Reference | Transit | Route      | Account Number | Due Date      | Record        | Amount         |
|      | test 3, january            |                    | 12010   | 809        | 221143         | 25/04/2017    | С             | \$7.70         |
|      | test auth, Ken             |                    | 12010   | 809        | 322232         | 25/04/2017    | С             | \$7.70         |
|      | Test Feb 20                |                    | 12010   | 809        | 234323         | 25/04/2017    | С             | \$3.40         |
|      | Tweety's Pet Supplies      |                    | 12010   | 809        | 333442         | 25/04/2017    | С             | \$5.90         |
| Shov | ving 1 - 4 of 4 results    |                    |         |            |                |               |               |                |
|      |                            |                    |         |            |                |               |               |                |
| D    | elete All Selected         |                    |         |            |                |               |               |                |

#### Figure 2.25: Mass Delete Search Screen

- 7. Select Yes when prompted to confirm.
- 8. A list of the deleted records is displayed on the Mass Delete page. See Figure 2.26.
- 9. To perform another mass delete, select Return to Mass Delete.
- 10. To print the page, select **Print Receipt**.

|                       |         |         |           |            |     |      |             | Change ID |
|-----------------------|---------|---------|-----------|------------|-----|------|-------------|-----------|
| Deleted Records       |         |         |           |            |     |      |             |           |
| Name                  | Transit | Account | Cross Ref | Due Date   | Rec | Freq | Expiry Date | Amount    |
| test 3, january       | 12010   | 221143  |           | 25/04/2017 | С   | W    |             | \$7.70    |
| test auth, Ken        | 12010   | 322232  |           | 25/04/2017 | С   | W    |             | \$7.70    |
| Test Feb 20           | 12010   | 234323  |           | 25/04/2017 | С   | В    |             | \$3.40    |
| Tweety's Pet Supplies | 12010   | 333442  |           | 25/04/2017 | С   | М    |             | \$5.90    |

Figure 2.26: Confirmation List of Deleted Records

# 3 Approving, Rejecting, or Cancelling Records

If approvals are required, a record must be approved after it is created or edited. Users with approval permissions receive an email advising of tasks that require attention in *PaymentStream* Direct. See Figure 3.1.

| From:                             | PaymentStreamDirect@central1.com                                                     |
|-----------------------------------|--------------------------------------------------------------------------------------|
| To:                               | 🗵 Lori Holmkvist                                                                     |
| Cc                                |                                                                                      |
| Subject:                          | Action Required in PaymentStream Direct                                              |
| A Payme<br>Initiated<br>Task type | ntStream Direct task requires your attention.<br>by: Kash Khan<br>e: Upload AFT File |

#### Figure 3.1: Email Notification of Action Required

### 3.1 Approving or Rejecting a Record

Records pending approval are displayed as pending tasks on the Tasks page. If a record cannot be approved (e.g., an error is identified), an authorized user rejects the task. When a task is rejected, an email notification is sent to the initiator who will make the appropriate corrections and, if applicable, resubmit the record.

A user with approval permissions proceeds as follows to approve or reject a record:

- 1. Navigate to PaymentStream AFT.
- 2. Select Administration. Alternatively, select Notifications. See Figure 3.2.

|           |                              |                            |               |   | NOTIFICATIONS 4 |
|-----------|------------------------------|----------------------------|---------------|---|-----------------|
|           | TRANSACTIONS                 | ADMINISTRATION             |               |   |                 |
| AFT       |                              |                            |               |   |                 |
| Select C  | Driginator                   |                            |               |   |                 |
| Please se | lect an Originator ID and as | sociated action to proceed |               |   |                 |
|           | dele eter ID                 |                            | Select Action | V | Cubmit          |

Figure 3.2: Accessing Pending Tasks

### **3.2 Batch Approval**

Users have the option of approving tasks in batches for Added Records and for Single Record Edits.

To approve a batch of Added Records or Single Record Edits, proceed as follows:

1. Select Approve All. See Figure 3.3.

Note: Details of individual tasks in a batch are not displayed when using the **Approve All** option. To see details of tasks, use the Single Approval option described in Section 3.3, Single Approval.

|                            |        |                |       | W                 | elcome John Smith  | NOTIFICATIONS 6 |
|----------------------------|--------|----------------|-------|-------------------|--------------------|-----------------|
|                            |        |                | ٦.    |                   |                    |                 |
| TRANSACT                   | IONS   | ADMINISTRATION |       |                   |                    |                 |
| Tasks                      |        |                |       |                   |                    |                 |
| Search Tasks               |        |                |       |                   |                    |                 |
| Туре                       |        |                | Cat   | egory             |                    |                 |
| AFT                        |        |                | Per   | nding Tasks       |                    | ~               |
|                            |        |                |       |                   |                    |                 |
| Originator ID              | 1      |                |       |                   |                    |                 |
| Originator ID              |        |                |       |                   |                    |                 |
|                            |        |                |       |                   |                    |                 |
| Advanced Options           |        |                |       |                   |                    |                 |
| Search                     |        |                |       |                   |                    |                 |
|                            |        |                |       |                   |                    |                 |
| AET Add Record             |        |                |       |                   |                    |                 |
| Arradu Record              | 12.000 |                | 12055 |                   |                    |                 |
| Initiated Date             | Amount | Initiator Name | Туре  | Details 1         | Details 2          | Status          |
| 10/03/2016 11:15 PST       | \$2.50 | Jane Smith     | AFT   | AFT Add Record    | 8090000102         | Needs Approval  |
| 10/03/2016 11:16 PST       | \$3.50 | Jane Smith     | AFT   | AFT Add Record    | 809000102          | Needs Approval  |
| 10/03/2016 11:17 PST       | \$1.80 | Jane Smith     | AFT   | AFT Add Record    | 809000102          | Needs Approval  |
|                            |        |                |       | These 3 tasks can | be batch approved. | Approve All     |
| Showing 1 - 3 of 3 results |        |                |       |                   |                    |                 |
|                            |        |                |       |                   |                    |                 |
| AFT Single Record Edit     |        |                |       |                   |                    |                 |
| Initiated Date             | Amount | Initiator Name | Туре  | Details 1         | Details 2          | Status          |
| 10/03/2016 11:18 PST       | \$3.00 | Jane Smith     | AFT   | AFT Edit Record   | 8090000102         | Needs Approval  |
| 10/03/2016 11:18 PST       | \$1.50 | Jane Smith     | AFT   | AFT Edit Record   | 8090000102         | Needs Approval  |
| 10/03/2016 11:19 PST       | \$3.25 | Jane Smith     | AFT   | AFT Edit Record   | 8090000102         | Needs Approval  |
|                            |        |                |       | These 3 tasks can | be batch approved. | Approve All     |
| Showing 1 - 3 of 3 results |        |                |       |                   |                    |                 |

#### Figure 3.3: Selecting a Batch of Tasks for Approval

- 2. A confirmation page is displayed providing a summary of the edited/added records and their respective totals. See Figure 3.4.
- 3. Select **Approve** to approve the batch.
- 4. Alternatively, select **Cancel** to return to the Pending Tasks page. If the user selects **Cancel**, the batch of records will remain as a pending task. Pending tasks expire after 7 calendar days.

Note: Added Records and Single Record Edits cannot be rejected as a batch. To reject tasks, select each task individually. See Section 3.3, Single Approval.

| FT Add Record Ba    | atch Approval Confir   | mation       |                |               |
|---------------------|------------------------|--------------|----------------|---------------|
| Originator ID: 8090 | 000102                 |              |                |               |
| Originator Name:    | Demo Test Automatic123 |              |                |               |
| Due Date            | Debit Records          | Debit Amount | Credit Records | Credit Amount |
| 18/03/2016          | 1                      | \$1.80       | 2              | \$6.00        |
| Totals:             | 1                      | \$1.80       | 2              | \$6.00        |
|                     |                        |              |                |               |
| ptional)            |                        |              | 0              |               |
|                     | Characters left: 255   |              |                |               |

Figure 3.4: Confirmation of Batch Approval for Added Records

5. When you select **Approve**, the system processes the batch of records and provides a Batch Approval Receipt page. See Figure 3.5.

|   |                                    | Date                       | 10/03/2016   |                |               |
|---|------------------------------------|----------------------------|--------------|----------------|---------------|
| 1 | Originator ID:<br>Originator Name: | 8090000102<br>Demo Test Au | utomatic 123 |                |               |
|   | Due Date                           | Debit Records              | Debit Amount | Credit Records | Credit Amount |
|   | 18/03/2016                         | 1                          | \$1.80       | 2              | \$6.00        |
|   | Totals:                            | 1                          | \$1.80       | 2              | \$6.00        |

Figure 3.5: Batch Approval Receipt Page for Added Records

# **3.3 Single Approval**

To approve a single task, proceed as follows:

- 1. Select the **Needs Approval** link for the applicable task. See Figure 3.6.
  - Note: In Mass or Multiple Changes, a group of edited records is approved or rejected as a Single Task.

| Tasks                          |           |                |      |                 |            |                |
|--------------------------------|-----------|----------------|------|-----------------|------------|----------------|
| Search Tasks                   |           |                |      |                 |            |                |
| Туре                           |           |                | Cat  | egory           |            |                |
| AFT                            |           |                | Per  | nding Tasks     |            | ~              |
| Originator ID<br>Originator ID |           |                |      |                 |            |                |
| Advanced Options               |           |                |      |                 |            |                |
| Search                         |           |                |      |                 |            |                |
| AFT Add Record                 |           |                |      |                 |            |                |
| Initiated Date                 | Amount    | Initiator Name | Туре | Details 1       | Details 2  | Status         |
| 15/03/2016 07:52 PDT           | \$2.50    | John Smith     | AFT  | AFT Add Record  | 8090000102 | Needs Approval |
| 15/03/2016 08:01 PDT           | \$3.50    | John Smith     | AFT  | AFT Add Record  | 8090000102 | Needs Approval |
| These 2 tasks can be batch a   | ipproved. |                |      |                 |            | Approve All    |
| Showing 1 - 2 of 2 results     |           |                |      |                 |            |                |
| AFT Single Record Edit         |           |                |      |                 |            |                |
| Initiated Date                 | Amount    | Initiator Name | Туре | Details 1       | Details 2  | Status         |
| 15/03/2016 07:55 PDT           | \$2.50    | John Smith     | AFT  | AFT Edit Record | 8090000102 | Needs Approval |
| Showing 1 - 1 of 1 results     |           |                |      |                 |            |                |

Figure 3.6: Single Approval of Tasks

2. Details of the added record are displayed on the Tasks details screen. See Figure 3.7.

| Tasks                   |                                |                               |                |            |     |      |             |        |
|-------------------------|--------------------------------|-------------------------------|----------------|------------|-----|------|-------------|--------|
| AFT Add Record - Deta   | ils                            |                               |                |            |     |      |             |        |
| Initiated By            | John Smith                     |                               |                |            |     |      |             |        |
| Initiated Date          | 15/03/2016                     | 07:52 PDT                     |                |            |     |      |             |        |
| Originator ID           | 809000010                      | 2                             |                |            |     |      |             |        |
| Originator Name         | Demo Test                      | Automatic                     |                |            |     |      |             |        |
| Amount                  | \$2.50                         |                               |                |            |     |      |             |        |
| Name                    | Transit                        | Account                       | Cross Ref      | Due Date   | Rec | Freq | Expiry Date | Amount |
| Party Decorations Ltd   | 12010                          | 413212                        |                | 25/03/2016 | С   | в    |             | \$2.50 |
| Task History & Comments | John Smiti<br>15/03/2016       | h, Initiated & I<br>07:52 PDT | Pending Approv | val        |     |      |             |        |
| Commenta                | Characters I                   | eft: 255                      |                |            | 0   | -    |             |        |
| Action                  | Select Ac<br>Approve<br>Reject | tion                          |                |            |     | 0    |             |        |
| Submit Return to        | Tasks                          |                               |                |            |     |      |             |        |

Figure 3.7: Add Record Details

3. In a Single Edit record, the Old Information and the New Information are shown on the Task details screen. See Figure 3.8.

| Tasks                   |                                 |                             |                |            |                    |        |             |        |
|-------------------------|---------------------------------|-----------------------------|----------------|------------|--------------------|--------|-------------|--------|
| AFT Edit Record - Deta  | ils                             |                             |                |            |                    |        |             |        |
| Initiated By            | John Smith                      |                             |                |            |                    |        |             |        |
| Initiated Date          | 15/03/2016                      | 07:55 PDT                   |                |            |                    |        |             |        |
| Originator ID           | 809000010                       | 2                           |                |            |                    |        |             |        |
| Originator Name         | Demo Test                       | Automatic                   |                |            |                    |        |             |        |
| Amount                  | \$2.50                          |                             |                |            |                    |        |             |        |
| Name                    | Transit                         | Account                     | Cross Ref      | Due Date   | Rec                | Freq   | Expiry Date | Amount |
| Tropical Sunset Tours   | 12010                           | 123444                      |                | 21/03/2016 | С                  | в      |             | \$2.50 |
| Field Name<br>Amount    | Old<br>\$3.2                    | Information<br>25           |                |            | New Info<br>\$2.50 | mation |             |        |
| Task History & Comments | John Smith<br>15/03/2016 0      | , Initiated & I<br>7:55 PDT | Dending Approv | al         |                    |        |             |        |
| Comments                | Characters le                   | ft: 255                     |                |            | $\hat{}$           |        |             |        |
| Action                  | Select Act<br>Approve<br>Reject | ion                         |                |            |                    | 0      |             |        |
| Submit Return to        | Reject<br>Tasks                 |                             |                |            |                    |        |             |        |

#### Figure 3.8: Edit Record Details – Old and New Information

- 4. To approve the record, use the Select Action drop-down menu to select **Approve**.
- 5. To reject the record, use the Select Action drop-down menu to select Reject.
- 6. Select Submit.
  - Note: If the user selects **Return to Tasks** without approving or rejecting the task, the AFT record will remain as a pending task until approved or rejected. Pending tasks expire after 7 calendar days.
- 7. View the confirmation page. See Figure 3.9. If the record is rejected, the status shows as Rejected & Closed. If the record is approved, the status shows as Approved & Complete.
- 8. To return to the Tasks screen, select Return to Tasks.

9. To print the page, select **Print Receipt**.

| Tasks                         |                                                                                                    |                     |           |            |     |      |             |        |
|-------------------------------|----------------------------------------------------------------------------------------------------|---------------------|-----------|------------|-----|------|-------------|--------|
| AFT Edit Record - Receipt     |                                                                                                    |                     |           |            |     |      |             |        |
| Da                            | ite Tueso                                                                                                    | day, March 1        | 5, 2016   |            |     |      |             |        |
| Status                        | Appro                                                                                                    | oved & Comp         | lete      |            |     |      |             |        |
| Initiated By                  | John                                                                                                    | Smith               |           |            |     |      |             |        |
| Initiated Date                | 15/03                                                                                                    | /2016 07:55         | PDT       |            |     |      |             |        |
| Originator ID                 | 80900                                                                                                    | 000102              |           |            |     |      |             |        |
| Originator Name               | Demo                                                                                                    | Demo Test Automatic |           |            |     |      |             |        |
| Amount                        | \$2.50                                                                                                    | 6                   |           |            |     |      |             |        |
| Name                          | Transit                                                                                                    | Account             | Cross Ref | Due Date   | Rec | Freq | Expiry Date | Amount |
| Tropical Sunset Tours         | 12010                                                                                                    | 123444              |           | 21/03/2016 | С   | в    |             | \$2.50 |
| Task History & Comments       | John Smith, Initiated & Pending Approval<br>15/03/2016 07:55 PDT<br>Jane Smith, Approved & Completed<br>15/03/2016 08:32 PDT |                     |           |            |     |      |             |        |
| Return to Tasks Print Receipt |                                                                                                    |                     |           |            |     |      |             |        |

#### Figure 3.9: Receipt Page

# 3.4 Cancelling an Unapproved Record

The user who creates or edits records can cancel the records, but only if the records are pending approval. The user proceeds as follows to cancel an unapproved record:

- 1. Navigate to PaymentStream AFT.
- 2. Select Administration. Alternatively, select Notifications. See Figure 3.10.

|                      |                          |                                                                              |                           |                                                                                            | NOTIFICATIONS 4                                                                            |
|----------------------|--------------------------|------------------------------------------------------------------------------|---------------------------|--------------------------------------------------------------------------------------------|--------------------------------------------------------------------------------------------|
| ANSACTIONS           | ADMINISTRATION           |                                                                              |                           |                                                                                            |                                                                                            |
| 18                   |                          |                                                                              |                           |                                                                                            |                                                                                            |
| or                   |                          |                                                                              |                           |                                                                                            |                                                                                            |
| iginator ID and asso | ciated action to proceed |                                                                              |                           |                                                                                            |                                                                                            |
| 5                    |                          | ~                                                                            | Select Action             | ~                                                                                          | Submit                                                                                     |
|                      | ANSACTIONS               | ANSACTIONS ADMINISTRATION OF riginator ID and associated action to proceed D | ANSACTIONS ADMINISTRATION | ANSACTIONS ADMINISTRATION  Triginator ID and associated action to proceed  D Select Action | ANSACTIONS ADMINISTRATION  Triginator ID and associated action to proceed  D Select Action |

#### Figure 3.10: Accessing Submitted Tasks

3. Ensure the Submitted Tasks view is selected. See Figure 3.11.

- Note: Since the user who created the task is cancelling the task, the task will not appear as a pending task to that user. Instead, it is displayed as a submitted task.
- 4. Select the **Needs Approval** link for the submitted task. If necessary, use the search function to locate the appropriate submitted task.

| Tasks                          |        |                |                    |                |            |                |
|--------------------------------|--------|----------------|--------------------|----------------|------------|----------------|
| Search Tasks                   |        |                | _                  |                |            |                |
| <b>Type</b><br>AFT             |        | (              | Categor<br>Submitt | ry<br>ed Tasks |            | ~              |
| Originator ID<br>Originator ID |        |                |                    |                |            |                |
| Advanced Options               |        |                |                    |                |            |                |
| Search                         |        |                |                    |                |            |                |
| Submitted Tasks                |        |                |                    |                |            |                |
| Initiated Date                 | Amount | Initiator Name | Туре               | Details 1      | Details 2  | Status         |
| 17/07/2017 15:03 PDT           | \$6.90 | John Smith     | AFT                | AFT Add Record | 8090000102 | Needs Approval |

#### Figure 3.11: Selecting a Record to Cancel

- 5. A summary of the record is displayed on the Tasks details screen. See Figure 3.12.
  - Note: If the user selects **Return to Tasks**, the AFT record will remain as a pending task until approved, rejected, or cancelled. Pending tasks expire after 7 calendar days.
- 6. Use the Action drop-down menu to select Cancel and select Submit.

| Tasks                  |                                                                                          |                |           |            |     |      |             |        |
|------------------------|------------------------------------------------------------------------------------------|----------------|-----------|------------|-----|------|-------------|--------|
| AFT Add Record - De    | etails                                                                                   |                |           |            |     |      |             |        |
| Initiated By           | John S                                                                                   | Smith          |           |            |     |      |             |        |
| Initiated Date         | 17/07/                                                                                   | 2017 15:03 PE  | T         |            |     |      |             |        |
| Originator ID          | 80900                                                                                    | 00102          |           |            |     |      |             |        |
| Originator Name        | Demo                                                                                     | Test Automatic |           |            |     |      |             |        |
| Amount                 | \$6.90                                                                                   |                |           |            |     |      |             |        |
| Name                   | Transit                                                                                  | Account        | Cross Ref | Due Date   | Rec | Freq | Expiry Date | Amount |
| Smithers, Jeremy       | 12010                                                                                    | 1234123        |           | 28/07/2017 | С   | В    |             | \$6.90 |
| Task History & Commen  | Task History & Comments John Smith, Initiated & Pending Approval<br>17/07/2017 15:03 PDT |                |           |            |     |      |             |        |
| Action                 | Car                                                                                      | ncel           |           |            |     |      | )           |        |
| Submit   <u>Return</u> | to Tasks ◄                                                                               |                |           |            |     |      |             |        |

#### Figure 3.12: Cancelling a Record

- 7. View the confirmation page. The status shows as cancelled. See Figure 3.13.
- 8. To return to the Tasks screen, select Return to Tasks.
- 9. To print the page, select **Print Receipt**.

| <b>Fasks</b> | 5                   |         |                                                                     |                                                        |               |     |      |              |               |
|--------------|---------------------|---------|---------------------------------------------------------------------|--------------------------------------------------------|---------------|-----|------|--------------|---------------|
| AFTA         | dd Record - Receipt | t       |                                                                     |                                                        |               |     |      |              |               |
|              |                     |         |                                                                     |                                                        |               |     |      | Date Monday, | July 17, 2017 |
| ~            | Status              | 1.8     | Cancelled 🔫                                                         | <                                                      | •             |     |      |              |               |
|              | Initiated By        |         | John Smith                                                          |                                                        |               |     |      |              |               |
|              | Initiated Date      |         | 17/07/2017 15                                                       | :03 PDT                                                |               |     |      |              |               |
|              | Originator ID       | 1.0     | 8090000102                                                          |                                                        |               |     |      |              |               |
|              | Originator Name     |         | Demo Test Au                                                        | tomatic                                                |               |     |      |              |               |
|              | Amount              |         | \$6.90                                                              |                                                        |               |     |      |              |               |
|              | Name                | Transit | Account                                                             | Cross Ref                                              | Due Date      | Rec | Freq | Expiry Date  | Amount        |
|              | Smithers, Jeremy    | 12010   | 1234123                                                             |                                                        | 28/07/2017    | С   | В    |              | \$6.90        |
|              | Task History & Comr | ments   | John Smith, I<br>17/07/2017 15:0<br>John Smith, 0<br>17/07/2017 15: | nitiated & Peno<br>33 PDT<br>Cancelled & Clo<br>12 PDT | ding Approval |     |      |              |               |
| Retu         | rn to Tasks         | ceipt   |                                                                     |                                                        |               |     |      |              |               |

Figure 3.13: Cancellation Receipt

# 4 AFT Transaction Validation

After AFT transactions are automatically released by the system, Central 1 validates the AFT transactions and sends an email notification to the Originator to notify of successful or unsuccessful validation. See

Figure 4.1.

Note: Emails are sent to the address(s) specified by the Originator during enrollment. The email addresses are displayed on the Originator Information page. See Section 1.2, Viewing Originator Information.

| 17/07/2017 15:00 PT |                                                   |               |                       |              |  |  |  |  |
|---------------------|---------------------------------------------------|---------------|-----------------------|--------------|--|--|--|--|
| SUBJECT: AFT R      | elease Message                                    |               |                       |              |  |  |  |  |
| Automated Funds     | s Transfer                                        |               |                       |              |  |  |  |  |
| SUMMARY OF D        | ATA DELIVERED                                     | ACKNOWLEDGE   | MENT REPORT           |              |  |  |  |  |
| Originator ID: 809  | 9000001                                           |               |                       |              |  |  |  |  |
| Originator Name:    | Originator Name: ABC Company                      |               |                       |              |  |  |  |  |
| Originator Email:   | Originator Email: 123@central1.com                |               |                       |              |  |  |  |  |
| Originator Conta    | ct: John Doe                                      |               |                       |              |  |  |  |  |
| Release Date: 17    | /07/2017                                          |               |                       |              |  |  |  |  |
| Validation Result   | Validation Result: Release validated successfully |               |                       |              |  |  |  |  |
| Due Date            | Credit<br>Transactions                            | Credit Amount | Debit<br>Transactions | Debit Amount |  |  |  |  |
| 20/07/2017          | 1                                                 | \$1.00        | 1                     | \$1.00       |  |  |  |  |
| Totals              | 1                                                 | \$1.00        | 1                     | \$1.00       |  |  |  |  |

#### Figure 4.1: Confirming Successful AFT Validation

If the AFT transactions are successfully validated,

- the AFT transactions are sent to the other financial institutions;
- the due dates for all applicable Payor/Payee records are updated based on the frequency of the records;
- the transactions are listed in the Transaction History Report for 18 months (see Section 6.4, Transaction History Report); and
- users can modify the Payor/Payee records for the next due date.

# 5 AFT Deadlines, Record Entry Limits, and Data Purge Schedule

# 5.1 AFT Extraction Schedule

AFT transactions will be extracted as follows:

| AFT Delivery Type      | AFT Delivery Deadline                                                                                                    |
|------------------------|----------------------------------------------------------------------------------------------------|
| AFT– Automatic Release | AFT transactions are automatically released 3 business days before the due date at the following intervals:                                                            |
|                        | 2:00 am PT/5:00 am ET, 4:00 am PT/ 7:00 am ET, 7:00 am PT/10:00 am ET, 11:00 am PT/2:00 pm ET, 1:30 pm PT/4:30 pm ET, 3:00 pm PT/6:00 pm ET, and 4:00 pm PT/7:00 pm ET |

# 5.2 Time Limits for Back-Dating and Future-Dating AFT Transactions

The due date of an AFT transaction can be back-dated or future-dated. See the following table for time limits.

| Description                      | Time Limit for PADs (Debits) | Time Limits for Direct Deposits (Credits) |
|----------------------------------|------------------------------|-------------------------------------------|
| Back-dated<br>AFT transactions   | up to 173 calendar days      | up to 30 calendar days                    |
| Future-dated<br>AFT transactions | up to 45 calendar days       | up to 45 calendar days                    |

# 5.3 **Purge Schedule for AFT Records and Activity Records**

After a certain time, AFT records and activity records are deleted from the system. See the following table for details.

| Transaction or Activity Type          | Purge Schedule<br>(after last due date)                        | Reports Affected                                                                                                   |
|---------------------------------------|----------------------------------------------------------------|----------------------------------------------------------------------------------------------------|
| All transactions                      | <ul><li>18 months</li><li>18 months</li><li>6 months</li></ul> | <ul> <li>Transaction History Report</li> <li>Release History Report</li> <li>Payor/Payee Listing Report</li> </ul> |
| Expired records                       | <ul><li>18 months</li><li>18 months</li><li>6 months</li></ul> | <ul> <li>Transaction History Report</li> <li>Release History Report</li> <li>Payor/Payee Listing Report</li> </ul> |
| Updates, deletions (audit trail data) | 18 months                                                      | Record Change Report                                                                                               |

| Transaction or Activity Type              | Purge Schedule<br>(after last due date) | Reports Affected         |
|-------------------------------------------|-----------------------------------------|--------------------------|
| Activity Log                              | 3 months                                | Activity Log Report      |
| Changes to Originator information details | 12 months                               | Originator Change Report |

# 6 Reports

### 6.1 Accessing Reports

A user proceeds as follows to access PaymentStream AFT reports:

- 1. Navigate to PaymentStream AFT.
- 2. Select the appropriate Originator ID. See Figure 6.1.
- 3. Use the Select Action drop-down menu to select Reports, and select Submit.

| AFT Services                                                                         |               |        |
|--------------------------------------------------------------------------------------|---------------|--------|
| Select Originator<br>Please select an Originator ID and associated action to proceed | +             | ++     |
| Select Originator ID                                                                 | Select Action | Submit |

#### Figure 6.1: Selecting the Report Action

### 6.2 Activity Log Report

The Activity Log report allows users to search for and view activity on *PaymentStream* AFT. For example, the activity log shows the date and time that a release was successfully validated. If the release contains errors, notices, or warnings, the user can select a link to view the details. Data is available for 18 months.

A user proceeds as follows to view the Activity Log report:

- 1. Go to the Reports page as directed in Section 6.1, Accessing Reports.
- 2. Use the "What report would you like to run?" drop-down menu to select **Activity Log**. See Figure 6.2.
- 3. Enter report criteria and select Create Report.
  - Note: If no search criteria are entered, the last 90 days of data is displayed. If data is required outside of this time frame, edit the "From" and "To" date fields in the Activity Date Range.
- 4. View the Activity Log report at the bottom of the page.
- 5. To print the report, select the printer icon.

| eports                 |                    |              |                                               |           |
|------------------------|--------------------|--------------|-----------------------------------------------|-----------|
|                        |                    |              |                                               | Change IE |
| Modify Report Criteria |                    |              |                                               |           |
| What report would      | you like to run? ? |              |                                               |           |
| Activity Log           |                    |              |                                               |           |
| Activity Log Rep       | ort Criteria       |              |                                               |           |
| Filter                 |                    |              |                                               |           |
| Show All               | $\sim$             |              |                                               |           |
| Username               |                    |              |                                               |           |
|                        |                    |              |                                               |           |
| Activity Date Range    |                    |              |                                               |           |
| From<br>18/07/2017     | To<br>19/07/2017   | 7            |                                               |           |
|                        |                    |              |                                               |           |
| Create Report          |                    |              |                                               |           |
| ctivity Log Report     |                    |              |                                               | (         |
| )ate                   | Username           | Message Type | Description                                   |           |
| 9/07/2017 11:00 PDT    | system             | Information  | Release validated successfully                |           |
| 9/07/2017 11:00 PDT    | system             | Information  | Release does not contain any error or warning |           |
| 9/07/2017 02:00 PDT    | system             | Information  | Release validated successfully                |           |
| 9/07/2017 02:00 PDT    | system             | Information  | Release does not contain any error or warning |           |
| 8/07/2017 02:00 PDT    | system             | Information  | Release validated successfully                |           |
|                        |                    |              |                                               |           |

#### Figure 6.2: Creating a Report

To view warnings, select the link in the Description column. If an extracted transaction is not successfully validated, the Message Type will be displayed as "Error." To view the errors, select the link in the Description column. See Figure 6.3.

| Reports                |          |              |                                                     |
|------------------------|----------|--------------|-----------------------------------------------------|
|                        |          |              | Change ID                                           |
| Modify Report Criteria |          |              |                                                     |
| Activity Log Report    |          |              |                                                     |
|                        |          |              | <b>a</b>                                            |
|                        |          |              |                                                     |
|                        |          |              | First                                               |
| Date                   | Username | Message Type | Description                                         |
| 25/05/2015 11:00 PDT   | system   | Information  | Release validated successfully                      |
| 25/05/2015 11:00 PDT   | system   | Information  | Release does not contain any error or warning       |
| 22/05/2015 11:00 PDT   | system   | Information  | Release validated successfully                      |
| 22/05/2015 11:00 PDT   | system   | Information  | Release does not contain any error or warning       |
| 21/05/2015 11:00 PDT   | system   | Information  | Release validated with warnings                     |
| 21/05/2015 11:00 PDT   | system   | Warning      | Release contains warnings. Download all 4 notice(s) |
| 06/05/2015 11:00 PDT   | system   | Error        | Release failed with errors. Download all 2 error(s) |
| 25/05/2015 11:00 PDT   | system   | Information  | Release does not contain any error or warning       |

Figure 6.3: Identifying Errors on the Activity Log

### 6.3 Release History Report

The Release History report allows users to search for and view a list of transactions that were successfully validated by *PaymentStream* AFT. Data is available for 18 months.

A user proceeds as follows to view the Release History report:

- 1. Go to the Reports page as directed in Section 6.1, Accessing Reports.
- 2. Use the "What report would you like to run?" drop-down menu to select **Release History**. See Figure 6.4.
- 3. To retrieve specific information, enter report criteria and select Create Report.

Note: If no search criteria are entered, the last 90 days of data is displayed. If data is required outside of this time frame, edit the "From" and "To" Due Date fields.

- 4. View the Release History Report at the bottom of the page. The list of released transactions can be printed or exported to CSV or PDF.
- 5. Select a link in the Released Date column to view the content that was successfully validated and released on *PaymentStream* AFT.

| Reports                     |                        |              |               |
|-----------------------------|------------------------|--------------|---------------|
|                             |                        |              | Change ID     |
| ✓ Modify Report Criteria    |                        |              |               |
| What report would you lik   | to run? ?              |              |               |
| Release History             | $\checkmark$           |              |               |
| Release History Repo        | rt Criteria            |              |               |
| Release Date                |                        |              |               |
| dd/mm/yyyy                  |                        |              |               |
| Transaction Type            | Cross Reference Number |              |               |
| Account Number              |                        |              |               |
| Due Date                    |                        |              |               |
| From 19/07/2017             | To<br>dd/mm/yyyy       |              |               |
| Return Account 00000000000  |                        |              |               |
| Create Report               |                        |              |               |
| Release History Report      |                        |              |               |
|                             |                        |              |               |
| Released Date               |                        | Debit Totals | Credit Totals |
| <u>19/07/2017 11:00 PDT</u> |                        | \$0.00       | \$27.20       |
| 19/07/2017 02:00 PDT        |                        | \$0.00       | \$18.10       |
| 18/07/2017 02:00 PDT        |                        | \$30.30      | \$48.25       |
| 17/07/2017 02:00 PDT        |                        | \$10.24      | \$17.95       |
| 14/07/2017 02:00 PDT        |                        | \$4.25       | \$12.05       |
| Showing 1 - 5 of 5 results  |                        |              |               |

#### Figure 6.4: Release History Report

6. Once the transaction details are displayed, use the Sort Option drop-down menus to sort transactions, and select **Sort**. See Figure 6.5.

Note: The list of transactions can be printed or exported to CSV or PDF.

7. To create a different report, select Return to search results.

| Reports                           |                     |           |       |                |        |        |                |            |
|-----------------------------------|---------------------|-----------|-------|----------------|--------|--------|----------------|------------|
|                                   |                     |           |       |                |        |        |                | Change ID  |
| Return to search results          |                     |           |       |                |        |        |                |            |
| Release History Re                | port                |           |       |                |        |        |                |            |
| Release Date :                    | 19/07/2017 11:00 PD | т         |       |                |        |        |                |            |
| Total Debits for                  | \$0.00              |           |       |                |        |        |                |            |
| Release :<br>Total Debit Count :  | 0                   |           |       |                |        |        |                |            |
| Total Credits for                 | \$27.20             |           |       |                |        |        |                |            |
| Release :<br>Total Credit Count : | 4                   |           |       |                |        |        |                |            |
|                                   |                     |           |       |                |        |        | (              | 📾 🙁 🖨      |
| Sort Search Results               |                     |           |       |                |        |        |                |            |
| Sort Option                       | Sort Option         | / Sort Op | tion  | ✓ Sort         |        |        |                |            |
| Payor/Payee Name                  | Cross Reference     | Transit   | Route | Account Number | Amount | Record | Return Account | Due Date   |
| Brown, Jackie                     |                     | 12010     | 809   | 12345677       | \$6.80 | С      | 111111111111   | 20/07/2017 |
| Cindy Lou's Catering              |                     | 12010     | 809   | 222333         | \$6.80 | С      | 111111111111   | 20/07/2017 |
| Creekside Renovation              | S                   | 12010     | 809   | 1432123        | \$6.80 | С      | 111111111111   | 20/07/2017 |
| Fishing Expeditions Lt            | d                   | 12010     | 809   | 3512312        | \$6.80 | С      | 111111111111   | 20/07/2017 |
| Showing 1 - 4 of 4 resu           | its                 |           |       |                |        |        |                |            |

Figure 6.5: Release History Report – Transaction Details

### 6.4 Transaction History Report

The Transaction History report allows users to view transactions that were created and transmitted successfully from *PaymentStream* AFT. Data is available for 18 months.

A user proceeds as follows to view the Transaction History report:

- 1. Go to the Reports page as directed in Section 6.1, Accessing Reports.
- 2. Use the "What report would you like to run?" drop-down menu to select **Transaction History**. See Figure 6.6.
- 3. To retrieve specific information, enter report criteria and select Create Report.
  - Note: If no search criteria are entered, the last 90 days of data is displayed. If data is required outside of this time frame, edit the "From" and "To" Due Date fields.
- 4. View the Transaction History Report at the bottom of the page. See Figure 6.6.
- 5. Use the Sort Option drop-down menus to sort the transactions. Select **Sort**.
  - Note: The list of transactions can be printed or exported to CSV or PDF.

| Reports                        |                          |                   |                         |                   |        |        |                |            |  |  |
|--------------------------------|--------------------------|-------------------|-------------------------|-------------------|--------|--------|----------------|------------|--|--|
|                                |                          |                   |                         |                   |        |        |                | Change ID  |  |  |
|                                | ✓ Modify Report Criteria |                   |                         |                   |        |        |                |            |  |  |
| What report w                  | ould you like to ru      | 1? <mark>?</mark> |                         |                   |        |        |                |            |  |  |
| Transaction Hi                 | story                    |                   |                         |                   |        |        |                |            |  |  |
| Transaction                    | History Report           | Criteria          |                         |                   |        |        |                |            |  |  |
| Payor/Payee N                  | lame /                   | Account Num       | i <mark>ber</mark><br>0 |                   |        |        |                |            |  |  |
| Due Date<br>From<br>11/07/2016 | To                       | 07/2016           |                         |                   |        |        |                |            |  |  |
| Transaction Ty                 | ype (                    | Cross Refere      | nce Nu                  | mber              |        |        |                |            |  |  |
| File Creation N                | lumber F                 | Return Accou      | unt<br>0                |                   |        |        |                |            |  |  |
| Create Repor                   | t                        |                   |                         |                   |        |        |                |            |  |  |
| Transaction Hist               | tory Report              |                   |                         |                   |        |        |                |            |  |  |
| Export the report to           | see additional data f    | or transactior    | li.                     |                   |        |        |                |            |  |  |
|                                |                          |                   |                         |                   |        |        |                |            |  |  |
| Sort Search Resul              | Sort Option:             | ✓ Sor             | t Option                | ✓ Sort            | 1      |        |                |            |  |  |
| Payor/Payee<br>Name            | Cross Reference          | Transit           | Route                   | Account<br>Number | Amount | Record | Return Account | Due Date   |  |  |
| John's Autobody<br>Shop        |                          | 12010             | 809                     | 1122334           | \$2.50 | С      | 111111111111   | 11/07/2016 |  |  |
| Tropical Springs<br>Resort     |                          | 12010             | 809                     | 112233456         | \$3.50 | С      | 111111111111   | 11/07/2016 |  |  |
| Tropical Sunset<br>Tours       |                          | 12010             | 809                     | 123444            | \$3.75 | С      | 111111111111   | 11/07/2016 |  |  |
| Showing 1 - 3 of 3 re          | esults                   |                   |                         |                   |        |        |                |            |  |  |

#### Figure 6.6: Transaction History Results

6. If the search results extend across multiple pages, select **Modify Report Criteria** at the top of the page to return to the search page where you can search on different criteria or select a different report.

# 6.5 Record Change Report

The Record Change report allows users to search for and view changes to Payee/Payor records on *PaymentStream* AFT. Data is available for 18 months.

A user proceeds as follows to view the Record Change report:

- 1. Go to the Reports page as directed in Section 6.1, Accessing Reports.
- 2. Use the "What report would you like to run?" drop-down menu to select **Record Change**. See Figure 6.7.
- 3. To retrieve specific information, enter report criteria and select Create Report.
  - Note: If no search criteria are entered, the last 90 days of data is displayed. If data is required outside of this time frame, edit the "From" and "To" fields in the Changed Date Range.
- 4. View the Record Change Report at the bottom of the page.
- 5. Use the Sort Option drop-down menus to sort the transactions. Select Sort.

Note: Report results can be printed or exported to CSV.

| Reports                                    |                           |                    |                    |        |                         |                     |
|--------------------------------------------|---------------------------|--------------------|--------------------|--------|-------------------------|---------------------|
|                                            |                           |                    |                    |        |                         | Change ID           |
| <ul> <li>Modify Report Criteria</li> </ul> | 1                         |                    |                    |        |                         |                     |
| What report would                          | l you like to run? ?      |                    |                    |        |                         |                     |
| Record Change                              |                           |                    | ~                  | n      |                         |                     |
|                                            |                           |                    | (145 <sup>-</sup>  | )      |                         |                     |
| Record Change                              | Report Criteria           |                    |                    |        |                         |                     |
| Changed Date Par                           | 200                       |                    |                    |        |                         |                     |
| From                                       | To                        |                    |                    |        |                         |                     |
| 02/01/2017                                 | 11/07/2017                | 7                  |                    |        |                         |                     |
| Username                                   |                           |                    |                    |        |                         |                     |
| Joseffante                                 |                           |                    |                    |        |                         |                     |
| de.                                        | ini-                      |                    |                    |        |                         |                     |
| Source of Change                           |                           |                    |                    |        |                         |                     |
| C - All Changes                            | ~                         |                    |                    |        |                         |                     |
| Create Devent                              | r                         |                    |                    |        |                         | a)                  |
| Create Report                              |                           |                    |                    |        |                         |                     |
| Record Change Rep                          | port                      |                    |                    |        |                         |                     |
| Sort Search Results                        | 1                         |                    |                    |        |                         |                     |
| Sort Option 🗸                              | Sort Option               | Sort Option        | ✓ Sort             | F      | irst 4 1 2              | 3 4 5 🕨 Last        |
| Payor/Payee Name                           | Field Name                | Old<br>Information | New<br>Information | Action | Date and time           | Username            |
| Brown, Jackie                              | Amount                    | \$3.50             | \$5.90             | C ML   | 11/07/2017 10:00<br>PDT | easysavingsaftuser1 |
| 123 Garden Centre                          | Payor Or Payee<br>Account | 980567             | 980897             | C ML   | 11/07/2017 10:00<br>PDT | easysavingsaftuser1 |
| ABC Gymnastics                             | Due Date                  | 28/07/2017         | 10/08/2017         | C ML   | 11/07/2017 10:00<br>PDT | easysavingsaftuser1 |
| Riverside Contracting                      | Due Date                  | 21/07/2017         | 18/08/2017         | C SE   | 11/07/2017 09:59<br>PDT | easysavingsaftuser1 |

#### Figure 6.7: Record Change Results

### 6.6 Payor/Payee Listing Report

The Payor/Payee Listing report allows users to search for and view a list of the Payor/Payee records on *PaymentStream* AFT. Data is available for 18 months.

A user proceeds as follows to view the Payor/Payee Listing report:

- 1. Go to the Reports page as directed in Section 6.1, Accessing Reports.
- 2. Use the "What report would you like to run?" drop-down menu to select **Payor/Payee** Listing. See Figure 6.8.
- 3. To retrieve specific information, enter report criteria and select Create Report.
  - Note: If no search criteria are entered, the last 90 days of data is displayed. If data is required outside of this time frame, edit the "From" and "To" Due Date fields.

- 4. View the Payor/Payee Listing Report at the bottom of the page.
- 5. Use the Sort Option drop-down menus to sort the transactions. Select **Sort**.

Note: Report results can be printed or exported to CSV.

| What report would        | d you like t     | - run 2 2         |           |                |                      |             |                   |                 |
|--------------------------|------------------|-------------------|-----------|----------------|----------------------|-------------|-------------------|-----------------|
| Pavor/Pavee Listi        | ng               | ) ruh r           |           | ~              | n                    |             |                   |                 |
|                          |                  |                   |           |                | <b>J</b>             |             |                   |                 |
| Payor/Payee Li           | isting Rep       | ort Criteria      |           |                |                      |             |                   |                 |
| Transaction Type         |                  | Cross Referenc    | e Number  |                |                      |             |                   |                 |
| 000                      |                  |                   |           |                |                      |             |                   |                 |
| Account Number           |                  |                   |           |                |                      |             |                   |                 |
| 0000000000000            |                  | Í.                |           |                |                      |             |                   |                 |
| Due Date                 |                  |                   |           |                |                      |             |                   |                 |
| From                     |                  | То                |           |                |                      |             |                   |                 |
| 16/05/2017               |                  | 14/08/2017        |           |                |                      |             |                   |                 |
| Dormant Date             |                  |                   |           |                |                      |             |                   |                 |
| From                     |                  | То                | <u> </u>  |                |                      |             |                   |                 |
| dd/mm/yyyy               |                  | dd/mm/yyyy        |           |                |                      |             |                   |                 |
| Return Account           |                  |                   |           |                |                      |             |                   |                 |
| 0000000000000            |                  |                   |           |                |                      |             |                   |                 |
|                          | 1                |                   |           |                |                      |             |                   |                 |
| Create Report            | J                |                   |           |                |                      |             |                   |                 |
| Payor/Payee Listin       | g Report         |                   |           |                |                      |             |                   |                 |
| Total Debits:            | \$152.50         |                   |           |                |                      |             |                   |                 |
| Total Debit Count:       | 32               |                   |           |                |                      |             |                   |                 |
| Total Credits:           | \$185.50         |                   |           |                |                      |             |                   |                 |
| Total Credit Count:      | 40<br>¢22.00     |                   |           |                |                      |             |                   |                 |
| Net Total:               | -\$33.00         |                   |           |                |                      |             |                   |                 |
| Export the report to see | additional d     | ata for a record. | )         |                |                      |             |                   | $\frown$        |
|                          |                  |                   |           |                |                      |             |                   |                 |
|                          |                  |                   | -         |                | dicates records that | at have con | nments associa    | ated with them. |
| Sort Search Results      |                  |                   |           |                |                      |             |                   |                 |
| Amount V                 | Sort Optio       | n 🗸 Sc            | rt Option | ✓ Sort         |                      |             |                   |                 |
| Payor/Payee Name         | Cross<br>Referen | Transi<br>ce      | t Route   | Account Number | Amount               | Record      | Return<br>Account | Due Date        |
| Testbatch, testbatch     |                  | 00110             | 809       | 767890         | \$0.01               | С           | 1111111111<br>11  | 15/08/2017      |
| anthonytest1             |                  | 00110             | 809       | 1              | \$1.00               | С           | 1111111111<br>11  | 29/07/2017      |
| anthonytest2             |                  | 00110             | 809       | 1              | \$1.00               | С           | 1111111111<br>11  | 29/07/2017      |

Figure 6.8: Payor/Payee Listing Results

# 6.7 Originator Change Report

The Originator Change report allows users to search for and view changes made to the Originator information.

A user proceeds as follows to view the Originator Change report:

- 1. Go to the Reports page as directed in Section 6.1, Accessing Reports.
- 2. Use the "What report would you like to run?" drop-down menu to select **Originator Change**. See Figure 6.9.
- 3. To retrieve specific information, enter report criteria and select Create Report.
  - Note: If no search criteria are entered, the last 90 days of data is displayed. If data is required outside of this time frame, edit the "From" and "To" fields in the Changed Date Range.
- 4. View the Originator Change Report at the bottom of the page.
- 5. Use the Sort Option drop-down menus to sort the transactions. Select Sort.
  - Note: Report results can be printed or exported to CSV.

| Reports                                       |                 |                 |        |                      |            |
|-----------------------------------------------|-----------------|-----------------|--------|----------------------|------------|
|                                               |                 |                 |        |                      | Change ID  |
| Matter David Otto Ja                          |                 |                 |        |                      |            |
| Modity Report Criteria                        |                 |                 |        |                      |            |
| What report would you like to run?            |                 |                 |        |                      |            |
| Originator Change                             |                 |                 |        |                      |            |
|                                               |                 |                 |        |                      |            |
| Originator Change Report Criteria             |                 |                 |        |                      |            |
| Changed Date Range                            |                 |                 |        |                      |            |
| From To                                       |                 |                 |        |                      |            |
| 10/07/2017                                    |                 |                 |        |                      |            |
| Username                                      |                 |                 |        |                      |            |
|                                               |                 |                 |        |                      |            |
|                                               |                 |                 |        |                      |            |
| C - All Changes                               |                 |                 |        |                      |            |
|                                               |                 |                 |        |                      |            |
| Create Report                                 |                 |                 |        |                      |            |
|                                               |                 |                 |        |                      |            |
| Originator Change Report                      |                 |                 |        |                      | $\frown$   |
|                                               |                 |                 |        |                      |            |
| Sort Search Results                           |                 |                 |        |                      |            |
| Sort Option V Sort Option V Sort              | Option 🗸        | Sort            |        |                      |            |
| Originator Name Field Name                    | Old Information | New Information | Action | Date and time        | Username   |
| Demo Test Automatic Last File Creation Date   | 17191           | 17192           | С      | 11/07/2017 02:04 PDT | system     |
| Demo Test Automatic Last File Creation Number | 543             | 544             | C      | 11/07/2017 02:04 PDT | system     |
| Demo Test Automatic Last File Creation Date   | 17188           | 17191           | С      | 10/07/2017 15:04 PDT | system     |
| Demo Test Automatic Last File Creation Number | 542             | 543             | С      | 10/07/2017 15:04 PDT | system     |
| Showing 1 - 4 of 4 results                    |                 | 1075243852      |        |                      | SALUE DOUG |

Figure 6.9: Originator Change Results

# 7 Settlement Reports for Business Members

Settlement reports are produced after AFT transactions are delivered from *PaymentStream* AFT to Central 1. Each report lists accepted, rejected, and returned AFT transactions. Reports are automatically deleted from *PaymentStream* AFT after 30 days. It is strongly recommended that business member Originators print the reports and/or save the report files on a regular basis.

### 7.1 Accessing Settlement Reports

A business user proceeds as follows to access PaymentStream AFT settlement reports:

- 1. Navigate to PaymentStream AFT.
- 2. Select the appropriate Originator ID. See Figure 7.1.
- 3. Use the Select Action drop-down menu to select Settlement Reports and select Submit.

| Select Originator                                               |               | 1      |
|-----------------------------------------------------------------|---------------|--------|
| Please select an Originator ID and associated action to proceed |               | •      |
| Select Originator ID                                            | Select Action | Submit |

#### Figure 7.1: Selecting the Report Action

4. Select the appropriate MERG file. The files are listed by date. See Figure 7.2.

|                             |            | Change ID |
|-----------------------------|------------|-----------|
| Download Settlement Reports |            |           |
|                             |            |           |
| File                        | Date       |           |
| MERG0530.dat                | 30/05/2016 |           |

#### Figure 7.2: Selecting the MERG File

- 5. Follow the browser prompts.
- 6. Select **Open** to view the reports or select **Save** to save the file.

Note: MERG files can be viewed in Notepad or WordPad.

# 7.2 Consolidated Returns, Recalls, Rejects, and Error Corrections Report (ICRR/UCRR)

#### Description

This report lists the following types of transactions:

- Rejects transactions rejected by Central 1 and/or the receiving data centre
- Returns transactions the Originator created that are electronically returned by the other financial institution
- Recalls transactions recalled by the Originator before Central 1 sent the transaction to the other data centre. If a transaction is sent to the destination financial institution but has not been posted, it will also appear on this report if it is successfully recalled.

Canadian dollar transactions are reported on the ICRR and US dollar transactions are reported on the UCRR.

#### Purpose

Use this report to identify rejected and returned transactions, to determine the reason for return, and to confirm that the Originator's recall requests were processed.

#### Organization

Each Originator is listed separately. The report is structured as follows (see Figure 7.3):

 Transaction Details – the top portion of the report lists the details of the AFT transactions. The TRAN column provides the reasons for return and recall items while the Invalid Field No. column gives the reason for a reject item. Compare this number to the legend provided below the transaction details.

| CENTRAL1 08.<br>PROGRAM ICR<br>REPORT RTCS | /21/10 ICRR 080912340<br>580 CAD CONSOLII<br>580/1 | CENTRAL<br>DATED RETURNS,    | . 1 CREDIT<br>RECALLS, | UNION<br>REJECTS | AND ERF        | ROR CORRE        | CTIONS                     | PAGE<br>RUN TIME<br>ICS DATE | 1<br>: 03-42-02<br>AUG 12, 2010 |
|--------------------------------------------|----------------------------------------------------|------------------------------|------------------------|------------------|----------------|------------------|----------------------------|------------------------------|---------------------------------|
| TO - XXXXXX<br>CUS                         | XXXXXXXXXXXXXXXX<br>TOMER NUMBER XXXXXXXXX         |                              |                        |                  | FF             | ROM - C.U<br>DAT | .c.c. / c t<br>& CENTRE LO | J C B C.<br>CATION 86900     |                                 |
| ITEM TRACE I<br>ITEM TRACE I               | NUMBER CROSS REFERENCE NO.<br>REPORT ORIGINAL      | FIN TRNSIT AC<br>INST NO.    | COUNT NO.              | AMOUNT           | TRAN<br>CD     | DUE PAY<br>DATE  | EE NAME I                  | NVALID FIELD                 | NO.                             |
| 8690 86900<br>0010 86900                   | 3677 301678414 10040123456<br>0000 204621888       | 0809 12010 1<br>0001 00120 1 | 00012345               | 1351.35          | 903I 01<br>450 | 10097 ABC        | ENTERPRISE                 | 15                           |                                 |
| 00408690081                                | 28204438202 XXXXXXXX                               | 0004 11740 0<br>0809 12010 1 | 1234560<br>00123456    | 67.25            | 900D 01<br>336 | 10099 DEF        | GH, Patricis               | 08 00 00                     | 0 00 00                         |
| 8690 86920<br>8692 86900                   | 4827 016023118 2036<br>3420 204383267              | 0809 12010 1<br>0899 22419 0 | 00123456               | 420.00           | 901J 01<br>370 | 10102 ASD        | FGHJK, KEN                 |                              |                                 |
| 8690 86920<br>8690 86920                   | 4827 016023118 ABCDEF<br>4825 016011111            | 0809 12010 1<br>0899 22419 0 | .00123456<br>12345678  | 120.00           | 450F 01        | 10102 ERR        | OR CORRECTI                | ION                          |                                 |
| //// xxxxx :                               | **** **********************************            | *****                        | *****                  | × ××,××          | x,xx.xx        | ×××× ×××         | *** ******                 | *******                      | xx xx                           |
|                                            | DEBITS (D,E,J)<br>ITEMS                            | AMOUNT                       | C<br>ITEN              | REDIT (          | C,F,I}         | AMOUNT           |                            |                              |                                 |
| TOTAL REJEC                                | TS xxx,xx1,783 x,xxx,59                            | 1,380.34                     | xxx,xx1,7              | 83 >             | (,xxx,S9       | 1,380.34         | PLEASE                     | MANUALLY POST                | AS REQUIRED                     |
| TOTAL RETUR                                | NS 1                                               | 420.00                       |                        | 0                |                | 0.00             |                            |                              |                                 |
| TOTAL RECAL                                | LS 0                                               | 0.00                         |                        | 1                |                | 1,351.35         |                            |                              |                                 |
| GRAND TOTAL                                | xxx,xx1,784 x,xxx,59                               | 1,800.34                     | xxx,xx1,7              | 85 >             | (,xxx,59       | 1,851.34         |                            |                              |                                 |
| FTED NO                                    | TTT. NAMP                                          |                              |                        |                  |                |                  |                            |                              |                                 |
| FIELD NO.                                  | FLEDV RALE                                         |                              |                        |                  |                |                  |                            |                              |                                 |
| 04                                         | TRANSACTION TYPE                                   |                              |                        |                  |                |                  |                            |                              |                                 |
| 05                                         | DUE DATE/DATE FUNDS TO BE AVAILABLE                |                              |                        |                  |                |                  |                            |                              |                                 |
| 07                                         | INSTITUTIONAL IDENTIFICATION NO.                   |                              |                        |                  |                |                  |                            |                              |                                 |
| 08                                         | PAYOR/PAYEE ACCOUNT NO.                            |                              |                        |                  |                |                  |                            |                              |                                 |
| 04                                         | TPANSACTION TYPE                                   |                              |                        |                  |                |                  |                            |                              |                                 |
| 05                                         | AMOUNT                                             |                              |                        |                  |                |                  |                            |                              |                                 |
| 06                                         | DUE DATE/DATE FUNDS TO BE AVAILABLE                |                              |                        |                  |                |                  |                            |                              |                                 |
| 08                                         | PAYOR/PAYEE ACCOUNT NO.                            |                              |                        |                  |                |                  |                            |                              |                                 |
| 09                                         | ITEM TRACE NO.                                     |                              |                        |                  |                |                  |                            |                              |                                 |
| 10                                         | STORED TRANSACTION TYPE<br>OPTCIMATOR SHOPT NAME   |                              |                        |                  |                |                  |                            |                              |                                 |
| 12                                         | PAYOR/PAYEE NAME                                   |                              |                        |                  |                |                  |                            |                              |                                 |
| 13                                         | ORIGINATOR LONG NAME                               |                              |                        |                  |                |                  |                            |                              |                                 |
| 14                                         | OFIGINATING DIRECT CLEARER USER ID                 |                              |                        |                  |                |                  |                            |                              |                                 |
| 16                                         | INSTITUTIONAL ID NO. FOR RETURNS                   |                              |                        |                  |                |                  |                            |                              |                                 |
| 17                                         | ACCOUNT NUMBER FOR RETURN                          |                              |                        |                  |                |                  |                            |                              |                                 |
| 19                                         | ORIGINAL ITEM TRACE NUMBER                         |                              |                        |                  |                |                  |                            |                              |                                 |
| 51                                         | UNAPPROVED INSUFFICIENT FUNDS                      |                              |                        |                  |                |                  |                            |                              |                                 |
| 60                                         | ORIGINAL THN NOT FOUND FOR EFIJ                    |                              |                        |                  |                |                  |                            |                              |                                 |
| 61                                         | DOPLICATE E/F OR 1/J<br>INSTITUTION IN DEFAULT     |                              |                        |                  |                |                  |                            |                              |                                 |
| 79                                         | UNAPPROVED INVALID ACCOUNT NO.                     |                              |                        |                  |                |                  |                            |                              |                                 |
| 99                                         | I/J REJECT, SO REJECT CORRESPONDING                |                              |                        |                  |                |                  |                            |                              |                                 |
| ĸ                                          | RETORNED DOE TO ONACCEPTABLE DESTINA               | CITON/RECORD III             | 82                     |                  |                |                  |                            |                              |                                 |

# Figure 7.3: Consolidated Returns, Recalls, Rejects, and Error Corrections Report (ICRR/UCRR)

 Summary – the bottom portion of the report is divided into 2 columns: 1 for the total number of Debits (D, E, J) and 1 for the total number of Credits (C, F, I). The total Rejects, Returns, and Recalls are then listed followed by the Grand Total.

The Invalid Field No. column indicates the reason for rejection. Compare the number to the legend provided below the transaction details. The following table describes the reasons that each type of reject may have occurred.

| Reason for Reject                |                                        |                                                                                                    |  |  |  |  |  |
|----------------------------------|----------------------------------------|----------------------------------------------------------------------------------------------------|--|--|--|--|--|
| Reject Code<br>(Field<br>Number) | Field                                  | Reason                                                                                                   |  |  |  |  |  |
| 04                               | Transaction Type                       | TRANSACTION TYPE is invalid or blank.                                                                    |  |  |  |  |  |
| 05                               | Amount                                 | AMOUNT is blank, or not greater than zero.                                                               |  |  |  |  |  |
| 06                               | Due date/Date Funds to be<br>Available | DUE DATE is invalid or blank.                                                                            |  |  |  |  |  |
| 07                               | Institutional identification No.       | INSTITUTION (route and/or transit) is not in the correct format, does not exist or is blank.             |  |  |  |  |  |
| 08                               | Payor/Payee Account No.                | ACCOUNT NUMBER is not a valid format for the specified INSTITUTION.                                      |  |  |  |  |  |
| 09                               | Item Trace Number                      | ITEM TRACE NO. is invalid.                                                                               |  |  |  |  |  |
| 10                               | Stored transaction Type                | STORED TRANSACTION TYPE is invalid or blank.                                                             |  |  |  |  |  |
| 11                               | Originator Short Name                  | ORIGINATOR SHORT NAME is blank.                                                                          |  |  |  |  |  |
| 12                               | Payor/Payee Name                       | PAYOR/PAYEE NAME is blank.                                                                               |  |  |  |  |  |
| 13                               | Originator Long Name                   | ORIGINATOR LONG NAME is blank.                                                                           |  |  |  |  |  |
| 14                               | Originating Direct Clearer<br>User ID  | Originating Direct Clearer ID is invalid or blank.                                                       |  |  |  |  |  |
| 15                               | Cross Reference No.                    | CROSS REFERENCE is blank.                                                                                |  |  |  |  |  |
| 16                               | Institutional ID number for returns    | INSTITUTION FOR RETURNS (route and/or transit) is invalid or blank. It should specify your credit union. |  |  |  |  |  |
| 19                               | Original Item Trace Number             | Original item trace number is invalid or blank.                                                          |  |  |  |  |  |
| 21                               | Invalid Data Element ID                | DATA ELEMENT ID is invalid or blank.                                                                     |  |  |  |  |  |

#### Distribution

This report is available the day after Central 1 has processed the file.

# 7.3 Summary of Data Received Report (ICRM/UCRM)

#### Description

This report lists an Originator's AFT transactions by file creation number and includes the total item count and dollar value. Canadian dollar transactions are reported on the ICRM and US dollar transactions are reported on the UCRM.

#### Purpose

Use this report as acknowledgement that Central 1 processed the AFT file. Compare the data on this report to your own records.

#### Organization

The report is divided into 4 parts (see Figure 7.4):

- Payment Details displays the total number and dollar value of transactions in the file. Figures are divided into debits and credits and each line is separated by Direct Clearer
- Error Correction Details always shows zeros
- Totals displays the total dollar value and item count of AFT transactions
- Destination Statistics displays the number of transactions by the destination Direct Clearer. Figures are divided into debits and credits.

| CENTRAL1 04/08/10 ICRM 080911110                                 |               | CENTRAL 1 CREDIT U            | NION                     |                                | PAG      | E   | 1       |
|------------------------------------------------------------------|---------------|-------------------------------|--------------------------|--------------------------------|----------|-----|---------|
| REPORT RICS010/1                                                 |               |                               |                          |                                | ICS DATE | APR | 8, 2010 |
| FROM- XXXXXXX CREDIT UNION - XXXX<br>CUSTOMER NUMBER, 8090011110 |               | то                            | - C.U.C.C. / CE<br>86900 | ENTRAL1                        |          |     |         |
|                                                                  | SUMMARY       | OF DATA RECEIVED FRO          | M CAFT SYSTEM            |                                |          |     |         |
|                                                                  |               | FILE CREATION NO.             | 4156                     |                                |          |     |         |
| PAYMENT DETAILS                                                  |               | FILE CREATION DATE            | 10098                    |                                |          |     |         |
|                                                                  | DE            | вття                          | с                        | REDITS                         |          |     |         |
| TRANSACTION<br>APR. 13                                           | NUMBER<br>130 | (DUE TO) AMOUNT<br>102,208.48 | NUMBER<br>130            | (DUE FROM) AMOUNT<br>102,208.4 | 18       |     |         |
| SUB TOTALS                                                       | 130           | 102,208.48                    | 130                      | 102,208.4                      | 18       |     |         |
| ERROR CORRECTION DETAILS                                         |               |                               |                          |                                |          |     |         |
| SUB TOTALS                                                       | 0             | .00                           | 0                        | . (                            | 00       |     |         |
| TOTALS                                                           | 130           | 102,208.48                    | 130                      | 102,208.4                      | 18       |     |         |
| TOTAL NUMBER OF ITEMS -                                          | 260           |                               |                          |                                |          |     |         |
| NUMBER OF REJECTS RECEIVED                                       | 0             |                               |                          |                                |          |     |         |
| ORIGINATING CREDIT UNION : 080911110                             |               |                               |                          |                                |          |     |         |

Figure 7.4: Summary of Data Received Report (ICRM/UCRM)

#### Distribution

The report is available the day after Central 1 processes the file. It is produced each time an Originator uploads a file to *PaymentStream* AFT or releases transactions from *PaymentStream* AFT.

# 7.4 Incoming AFT Transactions List (ICTI/UCTI)

#### Description

This report provides a detailed list of an Originator's AFT transactions by file creation number. The report also shows any offsetting transactions that Central 1 created. Canadian dollar transactions are listed on the ICTI and US dollar transactions are listed on the UCTI.

#### Purpose

Use the report to view individual transactions sent to the receiving financial institutions and to view offsetting transactions created by Central 1.

#### Organization

The report is separated by Originator ID and sorted by cross reference number. Each transaction is listed separately. See Figure 7.5.

| BCCCU- 07/               | /27/10           | ICTI 080901  | 1234       |          | CENT    | RAL 1 CREDIT  | UNION        |        |        |      |          |              | PAGE               | 166          |
|--------------------------|------------------|--------------|------------|----------|---------|---------------|--------------|--------|--------|------|----------|--------------|--------------------|--------------|
| PROGRAM IC<br>REPORT RTC | CR020<br>CS025/1 | CAD          |            | ITE      | I TRACI | E REPORT - II | ICOMING ITEN | IS     |        |      |          |              | 12-1               | 9-23         |
| FROM 8090:               | 123456           | ABC COMPANY  | Y LIMITED  | FILE CRE | CATION  | NUMBER 0031   | CREATION I   | ATE O  | 05066  |      | ICS      | DATE<br>DEST | JUL 27,<br>INATION | 2010<br>INFO |
| ITEM TRACE N             | NUMBER           | CROSS REFE   | ERENCE NO. | FIN T    | TRNSIT  | ACCOUNT NO.   | AMOUN        | IT TRA | N DUE  | ΡA   | YEE NAME | E E          | X DATA F           | RELEASE      |
| ITEM TRACE H             | REPORT (         | ORIGINAL     |            | INST     | NO.     |               |              | CD     | D      | ATE  |          | М            | D CENTR            | DATE         |
| 8690 86900 0             | 0000 760         | 0123456 2701 | 123456777  | 0809 t   | L2345 ( | 60-007-890-3  | 149.80       | 123C   | 010210 | JOHN | DOE      | 4            | 86900              | 010210       |
| 8690 86900 0             | 0000 760         | 0123457 2701 | 123456888  | 0809 1   | 12456 4 | 400070890033  | 377.98       | 123C   | 010210 | JANE | DOE      | 4            | 86900              | 010210       |
| 8690 86900 0             | 0000 760         | 0123458 2701 | 123456999  | 0809 1   | 12567 0 | 000708900999  | 187.23       | 123C   | 010210 | ADAM | SMITH    | 4            | 86900              | 010210       |
| 8690 86900 0             | 0000 760         | 0123459 2701 | 123453333  | 0809 1   | 12678 : | 100007089000  | 924.38       | 123C   | 010210 | JOAN | SMITH    | 4            | 86900              | 010210       |

Figure 7.5: Incoming AFT Transactions List (ICTI/UCTI)

#### Distribution

The report is available the business day after Central 1 processes the file.

#### 7.5 Transaction Account Warning List (ICRW/UCRW)

#### Description

This report lists the transactions that may contain an error in the destination account number. If the account number validation is the only error, the transaction will be sent, and a warning message will be issued. There is no guarantee that the receiving financial institution will process the transaction. Canadian dollar transactions are reported on the ICRW and US dollar transactions are reported on the UCRW.

#### Purpose

Use the report to view transactions flagged with a warning.

Transactions displayed on this report are not rejected if this is the only error. However, the receiving account number is incorrect so the other financial institution has to post the transaction manually. As this could result in late posting, correct the account number before the next due date. The account number appears in the Invalid Field No. column. Central 1 does not contact Originators about these transactions.

#### Organization

This report is generated per file creation number and sorted by the transactions with account warnings. See Figure 7.6.

| CENTRAL1 08/01/10 ICRW 080911110<br>PROGRAM ICR020 CAD<br>REPORT RTCS015/1                                                        | CENTRAL 1 CREDIT UNION<br>TRANSACTION ACCOUNT WARNING LIS | PAGE 1<br>RUN TIME: 12-15-01<br>ST ICS DATE AUG 01, 2010                                                                                         |
|----------------------------------------------------------------------------------------------------|-----------------------------------------------------------|----------------------------------------------------------------------------------------------------|
| FROM - ABCDE INSURANCE - XXXXXXXXX CUSTOMER                                                                                       | NO 8090000111                                             | TO - CENTRAL 1 CREDIT UNION                                                                                                    |
| YOUR FILE CREATION NO 3748 CREATION DATE 00                                                                                       | 9328                                                      | DATA CENTRE LOCATION 0000086900                                                                                                    |
| F.I. ID. CROSS REFERENCE NO. PAYEE/DRAWEE N                                                                                       | AME DUE DT TRAN                                           | AMOUNT ITEM TRACE NUMBER ACCOUNT NO.                                                                                                    |
| 0809 30100 105 Vincent ABCDE ABCDEFGHIJK<br>0002 90290 218 Carla DDDDD DDDDDDDD,Jason<br>0002 30270 220 Tina EEEEEEEEE EEEEE,Mark | 010105 330W<br>010105 330W<br>010105 330W                 | 13.65D 8690 86900 0000 211491503 031000318747<br>108.50D 0020 86900 0000 211491388 902900033421<br>37.19D 0020 86900 0000 211491496 760185961424 |
|                                                                                                    | DEBITS                                                    | CREDITS                                                                                                    |
| TRANSACTION NUMB                                                                                                    | er amount                                                 | NUMBER AMOUNT                                                                                                    |
| READ TOTAL                                                                                                    | 44,605.24                                                 | 80 44,605.24                                                                                                    |
| W INVALID ACCOUNT NO WARNING ONLY - TR                                                                                            | ANSACTION WILL BE PROCESSED BY CE                         | ENTRAL1, BUT MAY BE REJECTED BY RECEIVING INSTITUTION                                                                                            |

Figure 7.6: Transaction Account Warning List (ICRW/UCRW)

#### Distribution

The report is available the business day after Central 1 processes the file and is only produced if there are potential account number errors.

# 7.6 Notice of Change Detailed Listing (NCDL/NUDL)

#### Description

This report provides updated AFT transaction information from the destination financial institution (e.g., the correct recipient account number, name). Canadian dollar transactions are reported on the NCDL and US dollar transactions are reported on the NUDL.

#### Purpose

An Originator will receive an NCDL/NUDL report when the destination financial institution advises the Originator of incorrect Payee/Payor account information. Verify the changes with your client before updating your AFT records. It may be necessary to update the Payor's PAD agreement.

#### Organization

The report is separated by Originator ID. Each transaction is reported on 2 lines. See Figure 7.7.

| BCCCU- 07/26/10                | NCDL 1234                  | 8090001235                       | CENTRAL   | 1 CREDIT UNION                                                       | PAGE 1     |
|--------------------------------|----------------------------|----------------------------------|-----------|----------------------------------------------------------------------|------------|
| PROGRAM NOCO30                 | CAD                        |                                  |           |                                                                      | 15-01-32   |
| REPORT RTCS030/3               |                            | NOTICE (                         | OF CHANGE | (AFT) DETAILED LISTING - CAN                                         |            |
| SENT TO MOUNTAIN               | VILLAGE TENNIS             | CLUB 080912345                   |           |                                                                      |            |
| TRAN OLD INST<br>TYPE NEW INST | OLD ACCOUNT<br>NEW ACCOUNT | PAYOR/PAYEE NAME<br>LONG NAME    |           | TRACE NUMBER SUNDRY INFO INST RTNS<br>SHORT NAME XREF NO ACT# RTNS   | ORIG ID    |
| 200 001610123<br>001610123     | 1101100101234<br>100101234 | DOE, JANE<br>MT. VILLAGE TENNIUS | CLUB      | 8690869000123000000456 080912340<br>MT. TENNIS CLUB ABCD01 100819999 | 8090001239 |
| TOTAL NUMBER OF                | ITEMS -                    |                                  | 1         |                                                                      |            |

Figure 7.7: Notice of Change Detailed Listing (NCDL/NUDL)

#### Distribution

The report is available once a week on Tuesdays, if a notice of change (NOC) transaction was received.

# 8 AFT Processing and Exception Items

If an AFT file is uploaded or records are released on *PaymentStream* AFT that the Originator does not want processed, the Originator can correct these records without affecting other transactions in the file. If an entire file includes duplicate transactions, is sent in error, or contains incorrect data on each record, the business member Originator can cancel the file. Corrections are processed as recalls or error corrections depending on whether the transactions have been posted to the recipients' accounts.

# 8.1 Recalling AFT Transactions and AFT Files

A recall is used to return a transaction or a file that has not yet been posted to the recipient's account. A recall is not an AFT transaction. It is a request to return unposted transactions or files. Recalls are processed on a best efforts basis and are subject to the following parameters:

- Debit Transactions Individual debit transactions cannot be recalled after Central 1 releases the transaction to the other financial institution.
- Credit Transactions Credit transactions can be recalled if they have not been posted to the recipients' accounts and the request is received the business day before the due date. Initiate an error correction if the transaction has been posted to the recipient's account.
- Credit or Debit Files A business member Originator's AFT file can be recalled if Central 1 has not released the file to another financial institution.
  - Note: If the file was released to the receiving financial institution but the transactions have not been posted to the recipients' accounts, recall each credit transaction individually. If the transactions were posted to the recipients' accounts, request an error correction.

Contact your financial institution to request an AFT recall.

# 8.2 Requesting AFT Error Corrections

An error correction is used to reverse an AFT transaction or AFT file that is posted to the recipients' accounts in error. Error corrections have the following constraints:

- Error corrections do not guarantee the permanent return of funds since they can be disputed within 90 days of the posting date.
- Original AFT transactions are still eligible for return despite error correction requests. As a result, AFT returns will be posted to the business member Originator's account.
- Error corrections are handled on a best effort basis.

To request an error correction, business member Originators contact their financial institution. Financial institutions must submit error correction requests to Central 1 by the following deadlines:

 2:00 pm PT/5:00 pm ET, 3 business days after delivery of the original credit or debit transaction, or

- 2:00 pm PT/5:00 pm ET, 2 business days after the date funds are to be made available of the original credit transaction, or
- 2:00 pm PT/5:00 pm ET, 2 business days after the due date of the original debit transaction, whichever is later.

### 8.3 Handling Returned AFT Transactions

The receiving financial institution can return AFT transactions for various reasons (e.g., the payment is NSF, the account number is invalid or closed). Returned AFT transactions are reported on the Consolidated Returns, Recalls, Rejects, and Error Corrections Report (ICRR/UCRR), usually 1 or 2 days after the due date.

The business member Originator proceeds as follows each business day:

 Refer to the Consolidated Returns, Recalls, Rejects, and Error Corrections Report (ICRR/UCRR) to determine if any transactions were returned. See Section 7.2, Consolidated Returns, Recalls, Rejects, and Error Corrections Report (ICRR/UCRR). The Tran Code column displays the return code and the Amount field indicates whether the transaction is a credit or debit. "J" indicates a returned debit and "I" indicates a returned credit. The table below lists the reason that corresponds to each return code.

| Code | Reason                             | Code | Reason                                         |
|------|------------------------------------|------|------------------------------------------------|
| 901  | Not Sufficient Funds (Debits Only) | 914  | Incorrect Payor/Payee Name                     |
| 902  | Account Not Found                  | 915* | No Agreement Existed                           |
| 903  | Payment Stopped/Recalled           | 916* | Not According to Agreement –<br>Personal       |
| 905  | Account Closed                     | 917* | Agreement Revoked – Personal                   |
| 907  | No Debit Allowed                   | 918* | No Confirmation/Pre-Notification –<br>Personal |
| 908  | Funds Not Cleared (Debits Only)    | 919* | Not According to Agreement –<br>Business       |
| 909  | Currency/Account Mismatch          | 920* | Agreement Revoked –Business                    |
| 910  | Payor/Payee Deceased               | 921* | No Confirmation/Pre-Notification –<br>Business |
| 911  | Account Frozen                     | 922  | Customer Initiated Return                      |
| 912  | Invalid/Incorrect Account Number   | 990  | Institution in Default                         |

\*The Payor must complete a Reimbursement Claim. This document is retained by the Payor's financial institution and must be provided to the Payee's financial institution upon request.

- 2. Investigate the reason for return and take appropriate action.
- 3. Obtain the correct account information from the customer and update the record on *PaymentStream* AFT or on the software used to create the transaction (if applicable).

- 4. Contact the recipient to resolve the problem and arrange for payment of the returned item (if applicable).
- 5. Contact the financial institution regarding settlement issues.

# 8.4 Handling Rejected AFT Transactions

AFT transactions are subject to a validation check at Central 1 and at the data centre of the receiving financial institution. Transactions that fail either validation check are rejected.

The business member Originator proceeds as follows each business day:

- Review the Consolidated Returns, Recalls, Rejects, and Error Corrections Report (ICRR/UCRR) to determine if any transactions rejected. See Section 7.2, Consolidated Returns, Recalls, Rejects, and Error Corrections Report (ICRR/UCRR), for an example.
- 2. Credit transactions have a "C" in the Amount field and debit transactions have a "D". The reason for rejection is recorded in the Invalid Field No. column. Compare this numeric code to the legend below the transaction details.
- 3. Obtain the correct account information (if applicable).
- 4. Update the record on *PaymentStream* AFT or on the software used to create the transaction (if applicable).
- 5. If applicable, arrange for payment of the rejected item or, with authorization from the recipient, create another transaction.
- 6. Contact the financial institution regarding settlement issues.

# Appendix A — "Add AFT Record" Field Descriptions

#### Amount

This field identifies the dollar value of the record. The amount cannot be zero or a negative value, and it must be less than or equal to the Originator's transaction limit as displayed on the Add AFT Record page. Maximum length: 10 characters (8-digit whole number, 2-digit decimal).

#### **Business Day Only (Credit Records Only)**

A user can select this option only when entering a credit record. If the "Business Day Only" box is selected and the due date of a record falls on a non-business day, the due date will be recalculated to the previous business day. Once the payment is released and processed, the due date will be reset back to the original setting. This allows the transactions to always fall on a business day and is displayed as the Actual Due Date. The Next Release Date shows when the transaction will be released from *PaymentStream* AFT.

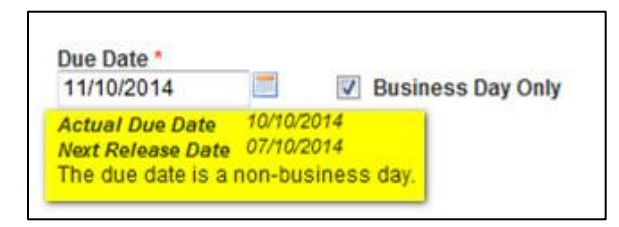

Example: The AFT credit record frequency is set to bi-weekly and the due date is Friday, April 3, which is a statutory holiday. *PaymentStream* AFT recalculates the due date to be Thursday, April 2. Once the April 2 payment is processed, *PaymentStream* AFT sets the next payment due date to bi-weekly on Friday, April 17.

#### Comments

This field is used for the Originator's reference only. Comments can be entered for the Payee/Payor record but will not be transmitted with the transaction.

#### **Cross Reference Number**

This field identifies an Originator-assigned reference number for the transaction. If a value is not entered, the AFT system places the file creation number in this spot when it creates the transaction file. Maximum length: 19 characters.

#### Due Date

This field identifies the date the transaction will be debited or credited to the Payee/Payor's account at the receiving financial institution. Due dates for credit records cannot be back-dated more than 30 calendar days and cannot be future-dated more than 45 calendar days. Due dates for debit records cannot be back-dated more than 173 calendar days and cannot be future-dated more than 45 calendar days.

#### **Expiry Date**

This field identifies the date after which transactions are no longer created for the Payee/Payor. The expiry date must be later than or equal to the due date. Transactions are created up to and on the expiry date, but not after. Transactions are not created for expired records (records with an expiry date that has passed or with a due date after the expiry date). If the frequency is "one time (OT)," the expiry date is automatically populated with the due date after the transaction is released for processing.

#### Frequency

This field identifies the transaction frequency. If the frequency X-Scheduled, or XB-Scheduled Business is selected, 4 text boxes open after the frequency field where the user can identify the days of the month when transactions will be created. Frequencies are as follows:

- **A**-Annual Each time a transaction is created, the due date will be incremented to the same calendar day for the next year.
- **B**-Bi-Weekly Each time a transaction is created, the next due date will be incremented two weeks (14 calendar days) from the current due date.
- **BM**-Bi-Monthly Each time a transaction is created, the next due date will be incremented two months from the current due date.
- M-Monthly Each time a transaction is created, the next due date will be incremented to the same date of the next calendar month. If the date is not valid (e.g., February 30) the due date will be incremented to the last day of the month.
- ML-Monthly Last Day of Month Due date must be a month-end date. Each time a transaction is created, the due date will be incremented to the last day of the next calendar month.
- **OT**-One Time Transaction will be created once. Payee/Payor record will expire following release of the one-time transaction. No further transactions will be created.
- **Q**-Quarterly Each time a transaction is created, the due date will be incremented three months to the same calendar day. Example: January 15 would increment to April 15.
- **S**-Semi-Monthly Due date must be either the 15 of the month or the last day of the month. Each time a transaction is created, the next due date will be incremented accordingly.
- **SA**-Semi Annual Each time a transaction is created, the due date will be incremented six months to the same calendar day. For example, January 15 would increment to July 15.
- **W**-Weekly Each time a transaction is created, the next due date will be incremented one week (7 calendar days) from the current due date.
- X-Scheduled One to four set days per month can be entered in the text boxes beside frequency. Each time a transaction is created, the due date will be incremented to the date entered in the next

text box. After the last transaction is created for a month, the next due date will move to the first date entered in the text box of the next month. The due date entered must match one of the dates entered in the text boxes.

• XB-Scheduled Business – Same as Scheduled except that due dates must be business days. If the date entered in the text boxes falls on a weekend or holiday for that month, the due date will be set to the last business day prior to the weekend or holiday. When entering the record for the first time, the due date must be a business day. This applies to both credit and debit transactions.

#### Last Name/Business Name

This field displays the Payee/Payor's last name or business name if the Payee/Payor is a business. Minimum length: 1 character; maximum length: 30 characters.

#### **First Name**

This field displays the first name of the Payee/Payor. Maximum length: 30 characters.

#### Institution

This field identifies the name of the financial institution based on the route and transit number entered. The information is automatically populated by the system provided the FI is selected from the Search for FI list.

#### Mark as Dormant

This field identifies a period in which no transactions are created for the Payee/Payor. The record is dormant if its due date is later than or equal to the Dormant From date and earlier than or equal to the Dormant To date.

- Dormant From This field identifies the start date of a period in which no transactions are created for this Payee/Payor. The Dormant From field must contain a date earlier than the Dormant To date.
- Dormant To This field identifies the end date of a period in which no transactions are created for this Payee/Payor. The Dormant To date must contain a date later than Dormant From date.
- Recur Annually This field identifies if the dormant period for the record occurs annually.

#### Next Release Date

This field identifies the date the transaction must be transmitted by the Originator to ensure that the transaction is delivered to the receiving financial institution for processing by the due date. The date must be a business day. When the system calculates the release date, it skips Saturdays, Sundays, and holidays.

#### **Originator Sundry Information**

This field identifies additional Originator information such as a billing period or pay period. Maximum length: 15 characters.

#### Payee/Payor's Account Information

• Transit – This field identifies the receiving financial institution's transit number. The transit number must be a valid transit number in the Financial Institution File. Required length: 5 characters.

- Route This field identifies the receiving financial institution's route number. The route number must be a valid route number in the Financial Institution File. Required length: 3 characters.
- Account This field identifies the account number of the Payee/Payor to which the transaction will be sent. Maximum length: 12 characters.

#### **Record Type**

This field identifies whether the record is a debit or credit.

#### **Returns Account Information**

- Return Account Transit This field identifies the transit number of the financial institution that the Originator wants transactions delivered to if returned by the receiving financial institution. The return transit number must be numeric and a valid transit number in the Financial Institution File. Required length: 5 characters.
- Return Account Route This field identifies the route number of the financial institution that the Originator wants transactions delivered to if returned by the receiving financial institution. The return route number must be numeric and a valid route number in the Financial Institution File. Required length: 3 characters
- Return Account This field identifies the account number the Originator wants transactions delivered to if returned by the receiving financial institution. Returns account must be numeric. Minimum length: 1 character; maximum length: 12 characters.

#### Search for FI

This link allows a user to search for a financial institution. All or part of the financial institution's name can be entered.

#### **Transaction Type**

This field identifies the transaction type as defined by the Payments Canada (e.g., payroll deposit, strata fee, loan payment). A user can select the Look up Type link to view the available transaction types.

# **Copyright and Disclaimer**

Except as expressly permitted in this publication, or by the provisions of the *Copyright Act*, no part of this publication may be reproduced in any form by any means without the written permission of Central 1 Credit Union.

Central 1 is not responsible for any errors or omissions contained in this publication and expressly disclaims liability, whether under contract or in negligence or otherwise, to any user, including subscribers and other persons who may use this publication and to members, clients, and customers of such subscribers and other persons.

Central 1 expressly disclaims liability for loss or damage, whether direct or indirect, resulting from any use of this publication, including, without limitation, any loss or damage arising as a result of the procedures or forms contained in this publication being determined not to be valid or enforceable or not attaining the end desired by the user.

™ PAYMENTSTREAM AND PAYMENTSTREAM DESIGN ARE TRADEMARKS OWNED BY CENTRAL 1 CREDIT UNION.